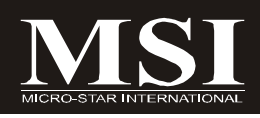

## G31M3 Series

## MS-7528 (V1.X) Mainboard

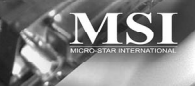

G52-75281X4

## **Copyright Notice**

The material in this document is the intellectual property of **MICRO-STAR INTERNATIONAL**. We take every care in the preparation of this document, but no guarantee is given as to the correctness of its contents. Our products are under continual improvement and we reserve the right to make changes without notice.

## Trademarks

All trademarks are the properties of their respective owners.

NVIDIA, the NVIDIA logo, DualNet, and nForce are registered trademarks or trademarks of NVIDIA Corporation in the United States and/or other countries.

AMD, Athlon<sup>M</sup>, Athlon<sup>M</sup> XP, Thoroughbred<sup>M</sup>, and Duron<sup>M</sup> are registered trademarks of AMD Corporation.

Intel® and Pentium® are registered trademarks of Intel Corporation.

 $\mathsf{PS/2}$  and  $\mathsf{OS}^{\circledast}\!/2$  are registered trademarks of International Business Machines Corporation.

Windows® 95/98/2000/NT/XP are registered trademarks of Microsoft Corporation.

Netware® is a registered trademark of Novell, Inc.

Award® is a registered trademark of Phoenix Technologies Ltd.

AMI® is a registered trademark of American Megatrends Inc.

## **Revision History**

| Revision | Revision History | Date       |
|----------|------------------|------------|
| V1.0     | First release    | April 2008 |

## **Technical Support**

If a problem arises with your system and no solution can be obtained from the user's manual, please contact your place of purchase or local distributor. Alternatively, please try the following help resources for further guidance.

Visit the MSI website for FAQ, technical guide, BIOS updates, driver updates, and other information: <u>http://global.msi.com.tw/index.php?</u> func=faqIndex

Contact our technical staff at: http://support.msi.com.tw/

## Safety Instructions

- 1. Always read the safety instructions carefully.
- 2. Keep this User's Manual for future reference.
- 3. Keep this equipment away from humidity.
- 4. Lay this equipment on a reliable flat surface before setting it up.
- 5. The openings on the enclosure are for air convection hence protects the equipment from overheating. DO NOT COVER THE OPENINGS.
- 6. Make sure the voltage of the power source and adjust properly 110/220V before connecting the equipment to the power inlet.
- 7. Place the power cord such a way that people can not step on it. Do not place anything over the power cord.
- 8. Always Unplug the Power Cord before inserting any add-on card or module.
- 9. All cautions and warnings on the equipment should be noted.
- 10. Never pour any liquid into the opening that could damage or cause electrical shock.
- 11. If any of the following situations arises, get the equipment checked by a service personnel:
  - † The power cord or plug is damaged.
  - † Liquid has penetrated into the equipment.
  - † The equipment has been exposed to moisture.
  - † The equipment has not work well or you can not get it work according to User's Manual.
  - † The equipment has dropped and damaged.
  - † The equipment has obvious sign of breakage.
- 12. DONOT LEAVE THIS EQUIPMENT INAN ENVIRONMENT UNCONDITIONED, STOR-AGE TEMPERATURE ABOVE 60°C (140°F), IT MAY DAMAGE THE EQUIPMENT.

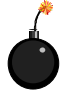

**CAUTION:** Danger of explosion if battery is incorrectly replaced. Replace only with the same or equivalent type recommended by the manufacturer.

警告使用者:

這是甲類的資訊產品,在居住的環境中使用時,可能會造成無線電干擾, 在這種情況下,使用者會被要求採取某些適當的對策。

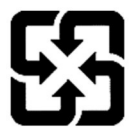

廢電池請回收

For better environmental protection, waste batteries should be collected separately for recycling or special disposal.

## FCC-B Radio Frequency Interference Statement

This equipment has been tested and found to comply with the limits for a Class B digital device, pursuant to Part

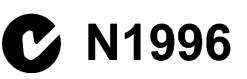

15 of the FCC Rules. These limits are designed to provide reasonable protection against harmful interference in a residential installation. This equipment generates, uses and can radiate radio frequency energy and, if not installed and used in accordance with the instructions, may cause harmful interference to radio communications. However, there is no guarantee that interference will not occur in a particular installation. If this equipment does cause harmful interference to radio or television reception, which can be determined by turning the equipment off and on, the user is encouraged to try to correct the interference by one or more of the measures listed below.

- † Reorient or relocate the receiving antenna.
- † Increase the separation between the equipment and receiver.
- † Connect the equipment into an outlet on a circuit different from that to which the receiver is connected.
- † Consult the dealer or an experienced radio/television technician for help.

#### Notice 1

The changes or modifications not expressly approved by the party responsible for compliance could void the user's authority to operate the equipment.

#### Notice 2

Shielded interface cables and A.C. power cord, if any, must be used in order to comply with the emission limits.

VOIR LANOTICE D'INSTALLATION AVANT DE RACCORDER AU RESEAU.

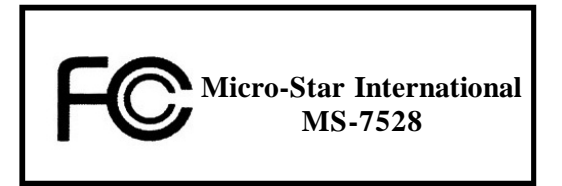

This device complies with Part 15 of the FCC Rules. Operation is subject to the following two conditions:

(1) this device may not cause harmful interference, and

(2) this device must accept any interference received, including interference that may cause undesired operation.

## WEEE (Waste Electrical and Electronic Equipment) Statement

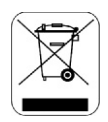

#### ENGLISH

To protect the global environment and as an environmentalist, MSI must remind you that...

Under the European Union ("EU") Directive on Waste Electrical and Electronic Equipment, Directive 2002/96/EC, which takes effect on August 13, 2005, products of "electrical and electronic equipment" cannot be discarded as municipal waste anymore and manufacturers of covered electronic equipment will be obligated to take back such products at the end of their useful life. MSI will comply with the product take back requirements at the end of life of MSI-branded products that are sold into the EU. You can return these products to local collection points.

#### DEUTSCH

Hinweis von MSI zur Erhaltung und Schutz unserer Umwelt

Gemäß der Richtlinie 2002/96/EG über Elektro- und Elektronik-Altgeräte dürfen Elektro- und Elektronik-Altgeräte nicht mehr als kommunale Abfälle entsorgt werden. MSI hat europaweit verschiedene Sammel- und Recyclingunternehmen beauftragt, die in die Europäische Union in Verkehr gebrachten Produkte, am Ende seines Lebenszyklus zurückzunehmen. Bitte entsorgen Sie dieses Produkt zum gegebenen Zeitpunkt ausschliesslich an einer lokalen Altgerätesammelstelle in Ihrer Nähe.

## FRANÇAIS

En tant qu'écologiste et afin de protéger l'environnement, MSI tient à rappeler ceci...

Au sujet de la directive européenne (EU) relative aux déchets des équipement électriques et électroniques, directive 2002/96/EC, prenant effet le 13 août 2005, que les produits électriques et électroniques ne peuvent être déposés dans les décharges ou tout simplement mis à la poubelle. Les fabricants de ces équipements seront obligés de récupérer certains produits en fin de vie. MSI prendra en compte cette exigence relative au retour des produits en fin de vie au sein de la communauté européenne. Par conséquent vous pouvez retourner localement ces matériels dans les points de collecte.

## РУССКИЙ

Компания MSI предпринимает активные действия по защите окружающей среды, поэтому напоминаем вам, что....

В соответствии с директивой Европейского Союза (ЕС) по предотвращению загрязнения окружающей среды использованным электрическим и электронным оборудованием (директива WEEE 2002/96/ЕС), вступающей в силу 13 августа 2005 года, изделия, относящиеся к электрическому и электронному оборудованию, не могут рассматриваться как бытовой мусор, поэтому производители вышецеречисленного электронного оборудования обязаны принимать его для переработки по окончании срока службы. MSI обязуется соблюдать требования по приему продукции, проданной под маркой MSI на территории ЕС, в переработку по окончании срока службы. Вы можете вернуть эти изделия в специализированные пункты приема.

#### ESPAÑOL

MSI como empresa comprometida con la protección del medio ambiente, recomienda:

Bajo la directiva 2002/96/EC de la Unión Europea en materia de desechos y/o equipos electrónicos, con fecha de rigor desde el 13 de agosto de 2005, los productos clasificados como "eléctricos y equipos electrónicos" no pueden ser depositados en los contenedores habituales de su municipio, los fabricantes de equipos electrónicos, están obligados a hacerse cargo de dichos productos al termino de su período de vida. MSI estará comprometido con los términos de recogida de sus productos vendidos en la Unión Europea al final de su periodo de vida. Usted debe depositar estos productos en el punto limpio establecido por el ayuntamiento de su localidad o entregar a una empresa autorizada para la recogida de estos residuos.

### NEDERLANDS

Om het milieu te beschermen, wil MSI u eraan herinneren dat....

De richtlijn van de Europese Unie (EU) met betrekking tot Vervuiling van Electrische en Electronische producten (2002/96/EC), die op 13 Augustus 2005 in zal gaan kunnen niet meer beschouwd worden als vervuiling.

Fabrikanten van dit soort producten worden verplicht om producten retour te nemen aan het eind van hun levenscyclus. MSI zal overeenkomstig de richtlijn handelen voor de producten die de merknaam MSI dragen en verkocht zijn in de EU. Deze goederen kunnen geretourneerd worden op lokale inzamelingspunten.

## SRPSKI

Da bi zaštitili prirodnu sredinu, i kao preduzeće koje vodi računa o okolini i prirodnoj sredini, MSI mora da vas podesti da...

Po Direktivi Evropske unije ("EU") o odbačenoj ekektronskoj i električnoj opremi. Direktiva 2002/96/EC, koja stupa na snagu od 13. Avgusta 2005, proizvodi koji spadaju pod "elektronsku i električnu opremu" ne mogu više biti odbačeni kao običan otpad i proizvođači ove opreme biće prinuđeni da uzmu natrag ove proizvode na kraju njihovog uobičajenog veka trajanja. MSI će poštovati zahtev o preuzimanju ovakvih proizvoda kojima je istekao vek trajanja, koji imaju MSI oznaku i koji su prodati u EU. Ove proizvode možete vratiti na lokalnim mestima za prikupljanje.

## POLSKI

Aby chronić nasze środowisko naturalne oraz jako firma dbająca o ekologię, MSI przypomina, że...

Zgodnie z Dyrektywą Unii Europejskiej ("UE") dotyczącą odpadów produktów elektrycznych i elektronicznych (Dyrektywa 2002/96/EC), która wchodzi w życie 13 sierpnia 2005, tzw. "produkty oraz wyposażenie elektryczne 1 elektroniczne " nie mogą być traktowane jako śmieci komunalne, tak więc producenci tych produktów będą zobowiązani do odbierania ich w momencie gdy produkt jest wycofywany z użycia. MSI wypelni wymagania UE, przyjmując produkty (sprzedawane na terenie Unii Europejskiej) wycofywane z użycia. Produkty MSI będzie można zwracać w wyznaczonych punktach zbiorczych.

## TÜRKÇE

Çevreci özelliğiyle bilinen MSI dünyada çevreyi korumak için hatırlatır:

Avrupa Birliği (AB) Kararnamesi Elektrik ve Elektronik Malzeme Atığı, 2002/96/EC Kararnamesi altında 13 Ağustos 2005 tarihinden itibaren geçerli olmak üzere, elektrikli ve elektronik malzemeler diğer atıklar gibi çöpe atılamayacak ve bu elektonik cihazların üreticlleri, cihazların kullanım süreleri bittikten sonra ürünleri geri toplamakla yükümlü olacaktır. Avrupa Birliği'ne satılan MSI markalı ürünlerin kullanım süreleri bittiğinde MSI ürünlerin geri alınması isteği ile işbirliği içerisinde olacaktır. Ürünlerinizi yerel toplama noktalarına bırakabilirsiniz.

## ČESKY

Záleží nám na ochraně životního prostředí - společnost MSI upozorňuje...

Podle směrnice Evropské unie ("EU") o likvidaci elektrických a elektronických výrobků 2002/96/EC platné od 13. srpna 2005 je zakázáno likvidovat "elektrické a elektronické výrobky" v běžném komunálním odpadu a výrobci elektronických výrobků, na které se tato směrnice vztahuje, budou povinni odebírat takové výrobky zpět po skončení jejich životnosti. Společnost MSI splní požadavky na odebírání výrobků značky MSI, prodávaných v zemích EU, po skončení jejich životnosti. Tyto výrobky můžete odevzdat v místních sběrnách.

## MAGYAR

Annak érdekében, hogy környezetünket megvédjük, illetve környezetvédőként fellépve az MSI emlékezteti Önt, hogy ...

Az Európai Unió ("EU") 2005. augusztus 13-án hatályba lépő, az elektromos és elektronikus berendezések hulladékairól szóló 2002/96/EK irányelve szerint az elektromos és elektronikus berendezések többé nem kezelhetőek lakossági hulladékként, és az ilyen elektronikus berendezések gyártói kötelessé válnak az ilyen termékek visszavételére azok hasznos élettartama végén. Az MSI betartja a termékvisszavétellel kapcsolatos követelményeket az MSI márkanév alatt az EU-n belül értékesített termékek esetében, azok élettartamának végén. Az ilyen termékeket a legközelebbi gyűjtőhelyre viheti.

## ITALIANO

Per proteggere l'ambiente, MSI, da sempre amica della natura, ti ricorda che....

In base alla Direttiva dell'Unione Europea (EU) sullo Smaltimento dei Materiali Elettrici ed Elettronici, Direttiva 2002/96/EC in vigore dal 13 Agosto 2005, prodotti appartenenti alla categoria dei Materiali Elettrici ed Elettronici non possono più essere eliminati come rifiuti municipali: i produttori di detti materiali saranno obbligati a ritirare ogni prodotto alla fine del suo ciclo di vita. MSI si adeguerà a tale Direttiva ritirando tutti i prodotti marchiati MSI che sono stati venduti all'interno dell'Unione Europea alla fine del loro ciclo di vita. È possibile portare i prodotti nel più vicino punto di raccolta.

## CONTENTS

| Copyright Notice                                           | ii    |
|------------------------------------------------------------|-------|
| Trademarks                                                 | ii    |
| Revision History                                           | ii    |
| Technical Support                                          | ii    |
| Safety Instructions                                        | iii   |
| FCC-B Radio Frequency Interference Statement               | iv    |
| WEEE (Waste Electrical and Electronic Equipment) Statement | nt v  |
| English                                                    | En-1  |
| Specifications                                             | En-2  |
| Central Processing Unit: CPU                               | En-6  |
| Memory                                                     | En-7  |
| Connectors, Jumpers, Slots                                 | En-9  |
| Back Panel                                                 | En-16 |
| BIOS Setup                                                 | En-18 |
| Software Information                                       | En-22 |
| Deutsch                                                    | De-1  |
| Spezifikationen                                            | De-2  |
| Hauptprozessor: CPU                                        | De-6  |
| Speicher                                                   | De-7  |
| Anschlüsse, Steckbrücken und Slots                         | De-9  |
| Hinteres Anschlusspaneel                                   | De-16 |
| BIOS Setup                                                 | De-18 |
| Software-Information                                       | De-22 |
| Français                                                   | Fr-1  |
| Spécificités                                               | Fr-2  |
| Central Processing Unit: CPU                               | Fr-6  |
| Mémoire                                                    | Fr-7  |
| Connecteurs, Cavaliers, Slots                              | Fr-9  |
| Panneau Arrière                                            | Fr-16 |
| Configuration du BIOS                                      | Fr-18 |
| Information de Logiciel                                    | Fr-22 |
| Русский                                                    | Ru-1  |
| Характеристики                                             | Ru-2  |
| Центральный процессор (CPU)                                | Ru-6  |
| Память                                                     | Ru-7  |
| Коннекторы, перемычки, разъемы                             | Ru-9  |
| Задняя панель                                              | Ru-16 |
| Настройка BIOS                                             | Ru-18 |
| Сведения о программном обеспечении                         | Ru-22 |

# G31M3 User's Guide

## English

## **Specifications**

#### Processor Support

- Intel<sup>®</sup> Core <sup>™</sup>2 Duo/ Core <sup>™</sup>2 Quad/Pentium Dual-Core E2XXX and Celeron 400 LGA775 processors in LGA775 package.

- Supports 4 pin CPU Fan Pin-Header with Fan Speed Control. (For the latest information about CPU, please visit http://global.msi.com.tw/index.php?func=cpuform)

#### Supported FSB

- 800/1066/1333 MHz

#### Chipset

- North Bridge: Intel® G31 chipset
- South Bridge: Intel® ICH7/ ICH7R(optional) chipset

#### Memory Support

- DDR2 667/800 SDRAM (4GB Max)
- 2 DDR2 DIMMs (240pin / 1.8V)

(For more information on compatible components, please visit http://global.msi.com.tw/index.php?func=testreport)

#### LAN (Optional)

- Supports Realtek® RTL8111C 10/100/1000 Mb/s
- Supports Realtek® RTL8101E 10/100 Mb/s (optional)
- Compliance with PCI 2.2
- Supports ACPI Power Management

#### Audio

- Chip integrated by Realtek® ALC888
- Flexible 8-channel audio with jack sensing
- Supports Vista premium compliance

#### IEEE 1394 (optional)

- Chip integrated by JMicron 381
- Transfer rate is up to 400Mbps

#### IDE

- 1 IDE port by ICH7/ICH7R
- Supports Ultra DMA 66/100 mode
- Supports PIO, Bus Master operation mode

#### SATA

- SATA II ports by ICH7/ICH7R (optional)
- Supports four SATA II devices
- Supports storage and data transfers at up to 3Gb/s
- Supports RAID 0/1/0+1 (for ICH7R only)

#### Floppy

- 1 floppy port

- Supports 1 FDD with 360KB, 720KB, 1.2MB, 1.44MB and 2.88MB

#### Connectors

#### Back panel

- 1 PS/2 mouse port
- 1 PS/2 keyboard port
- 1 serial port (COM1)
- 1 VGA port
- 1 parallel port supporting SPP/EPP/ECP mode
- 4 USB 2.0 Ports
- 1 RJ-45 LAN Jack
- 1 1394 port (optional)
- 6 flexible audio jacks/ 3 flexible audio jacks (optional)

#### On-Board Pinheaders/ Connectors

- 2 USB 2.0 pinheaders
- 1 CD-in pinheader
- 1 SPDIF-Out pinheader
- 1 IEEE 1394 pinheader (optional)
- 1 Front Panel Audio pinheader
- 1 serial port pinheader
- 1 TPM (optional)
- 1 Chassis Intrusion Switch pinheader

#### Slots

- 1 PCI Express x16 slot
- 1 PCI Express x 1 slot
- 2 PCI slots
- Support 3.3V/ 5V PCI bus Interface

#### Form Factor

- Micro-ATX (24.4cm X 21.8cm)

#### Mounting

- 6 mounting holes

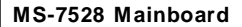

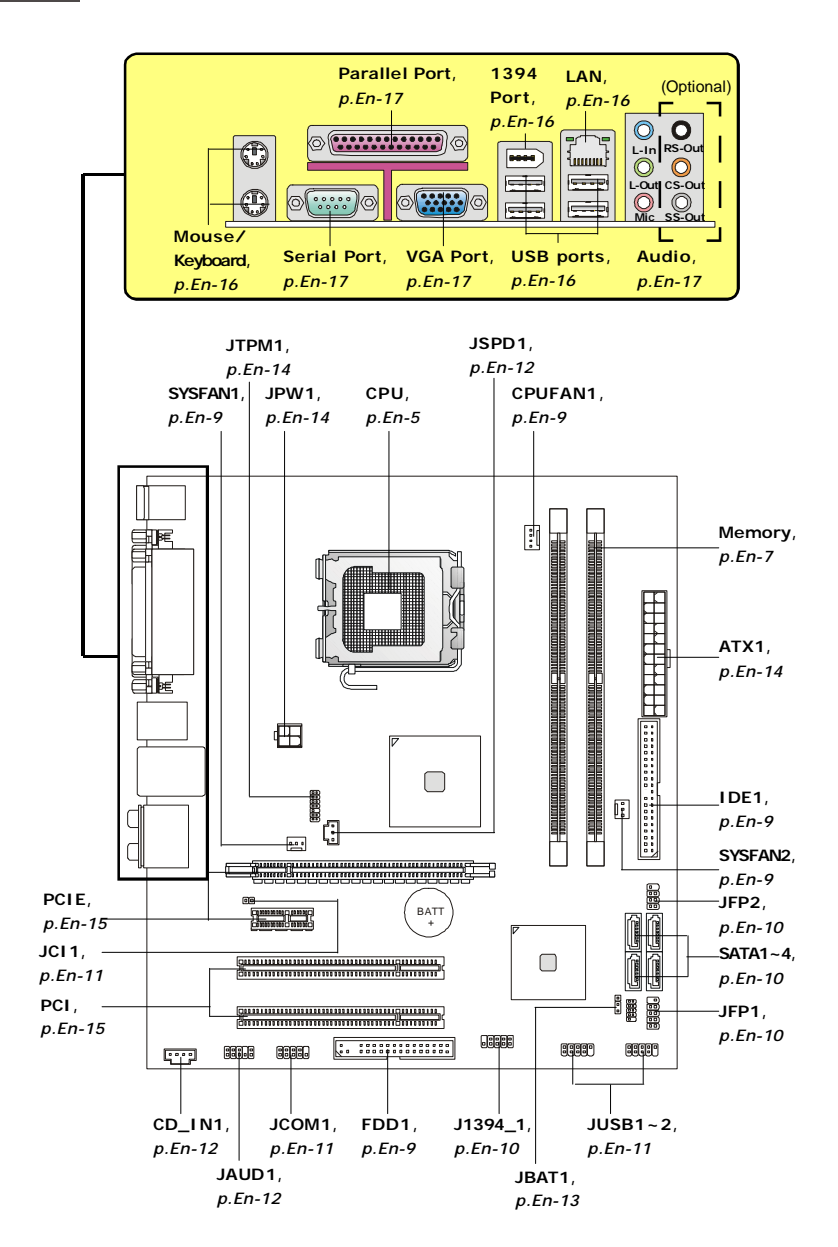

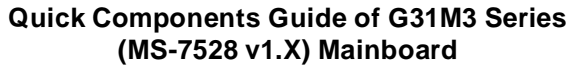

## **Central Processing Unit: CPU**

The mainboard supports Intel<sup>®</sup> processor. The mainboard uses a CPU socket called Socket 775 for easy CPU installation. If you do not have the CPU cooler, consult your dealer before turning on the computer.

For the latest information about CPU, please visit http://global.msi.com.tw/index.php? func=cpuform

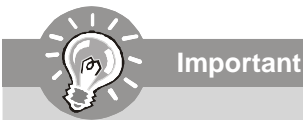

#### Overheating

Overheating will seriously damage the CPU and system. Always make sure the cooling fan can work properly to protect the CPU from overheating. Make sure that you apply an even layer of thermal paste (or thermal tape) between the CPU and the heatsink to enhance heat dissipation.

#### Replaceing the CPU

While replacing the CPU, always turn off the ATX power supply or unplug the power supply's power cord from the grounded outlet first to ensure the safety of CPU.

#### Overclocking

This mainboard is designed to support overclocking. However, please make sure your components are able to tolerate such abnormal setting, while doing overclocking. Any attempt to operate beyond product specifications is not recommended. We do not guarantee the damages or risks caused by inadequate operation or beyond product specifications.

#### **CPU & Cooler Installation Procedures for Socket 775**

- The CPU socket has a plastic cap on it to protect the contact from damage. Before you have installed the CPU, always cover it to protect the socket pin.
- 2. Remove the cap from lever hinge side.
- 3. The pins of socket reveal.
- 4. Open the load lever.
- 5. Lift the load lever up and open the load plate.
- After confirming the CPU direction for correct mating, put down the CPU in the socket housing frame. Be sure to grasp on the edge of the CPU base. Note that the alignment keys are matched.
- 7. Visually inspect if the CPU is seated well into the socket. If not, take out the CPU with pure vertical motion and reinstall.
- 8. Cover the load plate onto the package.
- 9. Press down the load lever lightly onto the load plate, and then secure the lever with the hook under retention tab.
- 10.Align the holes on the mainboard with the cooler. Push down the cooler until its four clips get wedged into the holes of the mainboard.
- 11.Press the four hooks down to fasten the cooler. Then rotate the locking switch (refer to the correct direction marked on it) to lock the hooks.
- Turn over the mainboard to confirm that the clip-ends are correctly inserted.

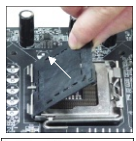

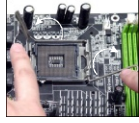

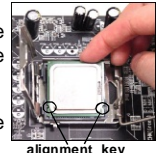

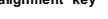

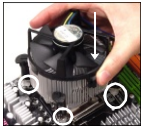

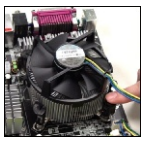

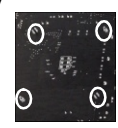

Important

- 1. Read the CPU status in BIOS.
- 2. Whenever CPU is not installed, always protect your CPU socket pin with the plastic cap covered to avoid damaging.
- Mainboard photos shown in this section are for demonstration of the CPU/ cooler installation only. The appearance of your mainboard may vary depending on the model you purchase.

## Memory

#### DDR2

Specification : 240-pin, 1.8v.

Single channel definition : All DIMM slots are GREEN color.

**Dual channels definition** : DIMM slot(s) on Channel A are marked in GREEN color. DIMM slot(s) on Channel B are marked in Orange color.

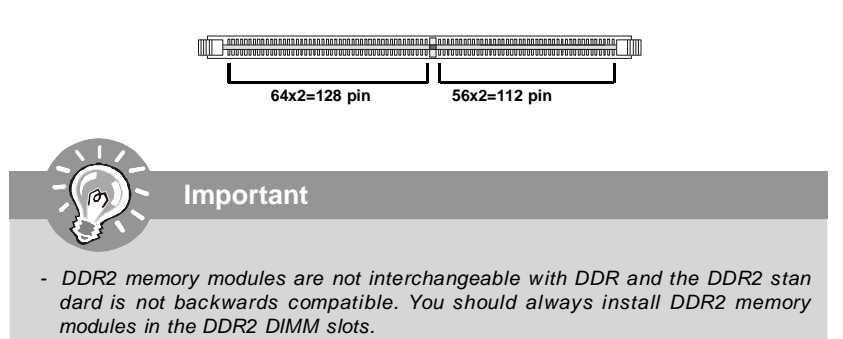

- In Dual-Channel mode, make sure that you install memory modules of **the same type and density** in different channel DIMM slots.
- To enable successful system boot-up, always insert the memory modules into the **DIMM1 first**.

#### Installing Memory Modules

You can find the notch on the memory modules and the volt on the DIMM slots whether DDR or DDR2. Follow the procedures below to install the memory module properly.

- 1. The memory modules has only one notch on the center and will only fit in the right orientation.
- 2. Insert the memory module vertically into the DIMM slot. Then push it in until the golden finger on the memory module is deeply inserted in the DIMM slot. The plastic clip at each side of the DIMM slot will automatically close.

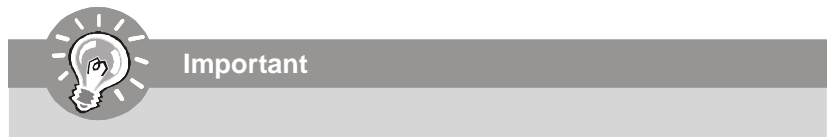

You can barely see the golden finger if the memory module is properly inserted in the DIMM slot.

3. Manually check if the memory module has been locked in place by the DIMM slot clips at the sides.

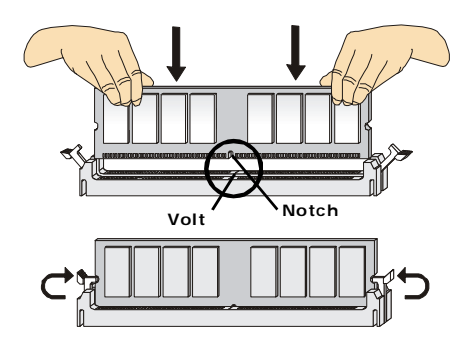

## **Connectors, Jumpers, Slots**

#### **Fan Power Connectors**

The fan power connectors support system cooling fan with +12V. The CPU FAN supports **Smart FAN** function. When connect the wire to the connectors, always take note that the red wire is the positive and should be connected to the +12V, the black wire is Ground and should be connected to GND. If the mainboard has a System Hardware Monitor chipset on-board, you must use a specially designed fan with speed sensor to take advantage of the fan control.

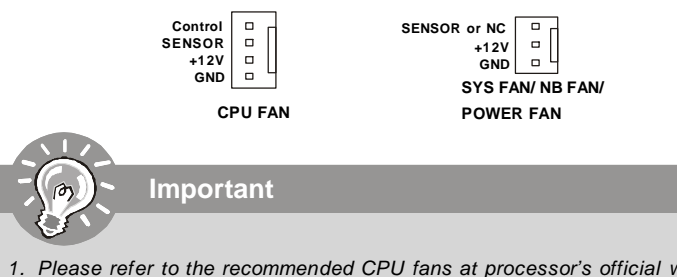

- 1. Please refer to the recommended CPU fans at processor's official website or consult the vendors for proper CPU cooling fan.
- CPUFAN supports fan control. You can install **Dual Core Center** utility that will automatically control the CPU fan speed according to the actual CPU temperature.
- 3. Fan cooler set with 3 or 4 pins power connector are both available for CPUFAN.

#### Floppy Disk Drive Connector

This connector supports 360KB, 720KB, 1.2MB, 1.44MB or 2.88MB floppy disk drive.

#### **IDE** connector

This connector supports IDE hard disk drives, optical disk drives and other IDE devices.

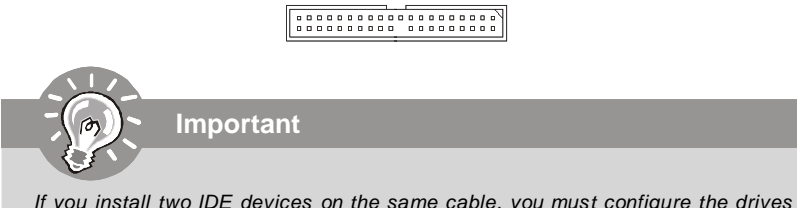

If you install two IDE devices on the same cable, you must configure the drives separately to Master/ Slave mode by setting jumpers. Refer to IDE device's documentation supplied by the vendors for jumper setting instructions.

#### Serial ATA Connector

This connector is a high-speed Serial ATA interface port. Each connector can connect to one Serial ATA device.

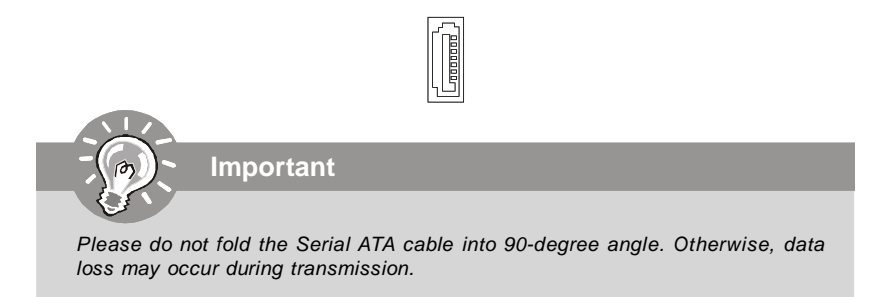

#### **Front Panel Connectors**

These connectors are for electrical connection to the front panel switches and LEDs. The JFP1 is compliant with Intel<sup>®</sup> Front Panel I/O Connectivity Design Guide.

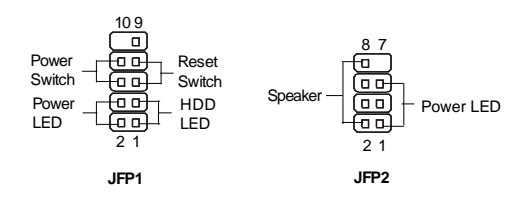

#### IEEE1394 Connector (Green)

This connector allows you to connect the IEEE1394 device via an optional IEEE1394 bracket.

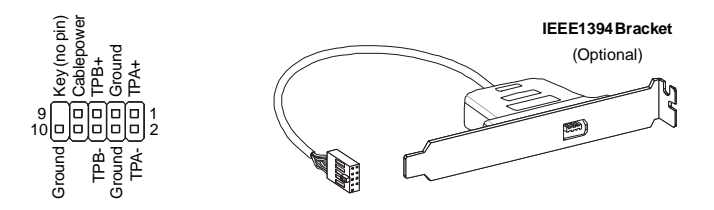

English

#### Front USB Connector (Yellow)

This connector, compliant with Intel<sup>®</sup> I/O Connectivity Design Guide, is ideal for connecting high-speed USB interface peripherals such as **USB HDD**, **digital cameras**, **MP3 players**, **printers**, **modems and the like**.

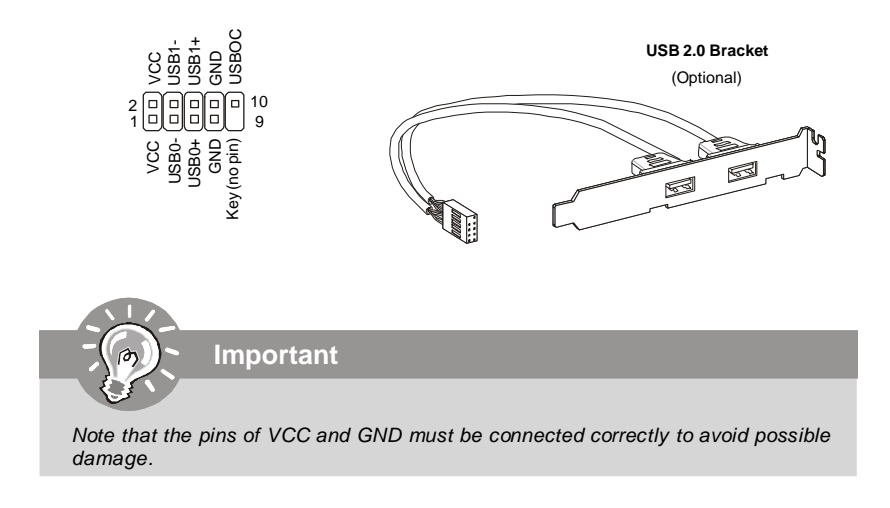

#### **Chassis Intrusion Connector**

This connector connects to the chassis intrusion switch cable. If the chassis is opened, the chassis intrusion mechanism will be activated. The system will record this status and show a warning message on the screen. To clear the warning, you must enter the BIOS utility and clear the record.

1 CINTRU 🗖 🗍 GND

#### Serial Port Connector

This connector is a 16550A high speed communication port that sends/receives 16 bytes FIFOs. You can attach a serial device.

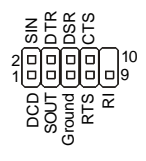

#### **CD-In Connector**

This connector is provided for external audio input.

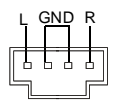

#### S/PDIF-Out Connector or S/PDIF-In Connector

This connector is used to connect S/PDIF (Sony & Philips Digital Interconnect Format) interface for digital audio transmission.

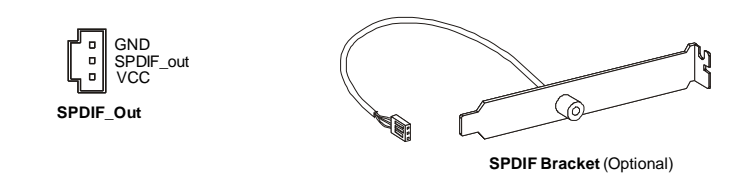

#### Front Panel Audio Connector (Azalia Spec)

This connector allows you to connect the front panel audio and is compliant with Intel<sup>®</sup> Front Panel I/O Connectivity Design Guide.

#### **Clear CMOS Jumper**

There is a CMOS RAM onboard that has a power supply from an external battery to keep the data of system configuration. With the CMOS RAM, the system can automatically boot OS every time it is turned on. If you want to clear the system configuration, set the jumper to clear data.

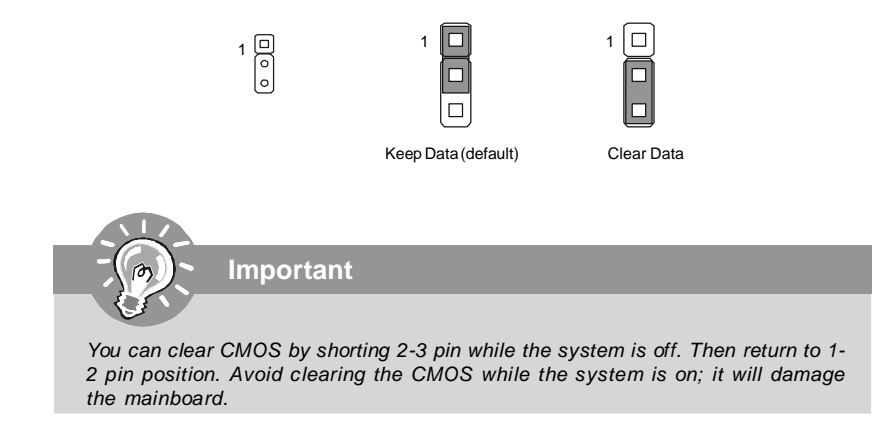

#### **Power Supply Attachment**

Before inserting the power supply connector, always make sure that all components are installed properly to ensure that no damage will be caused. *All power connectors on the mainbnoard have to connect to the ATX power supply and have to work together to ensure stable operation of the mainboard.* 

#### ATX 24-Pin Power Connector

This connector allows you to connect an ATX 24-pin power supply. To connect the ATX 24-pin power supply, make sure the plug of the power supply is inserted in the proper orientation and the pins are aligned. Then push down the power supply firmly into the connector.

You may use the 20-pin ATX power supply as you like. If you'd like to use the 20-pin ATX power supply, please plug your power supply along with pin 1 & pin 13.

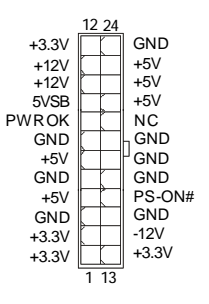

#### ATX 12V Power Connector (2x2-Pin)

This 12V power connector is used to provide power to the CPU.

#### **TPM module Connector**

This connector connects to a TPM (Trusted Platform Module) module (optional). Please refer to the TPM security platform manual for more details and usages.

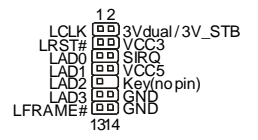

#### PCI (Peripheral Component Interconnect) Express Slot

The PCI Express slot supports the PCI Express interface expansion card. The PCI Express x 16 supports up to 4.0 GB/s transfer rate. The PCI Express x 1 supports up to 250 MB/s transfer rate.

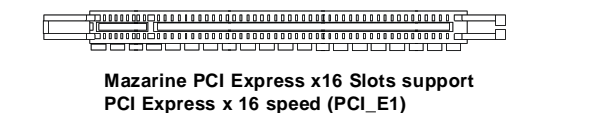

> White PCI Express x 1 Slots support PCI Express x 1 speed (PCI\_E2)

#### PCI (Peripheral Component Interconnect) Slot

The PCI slot supports LAN card, SCSI card, USB card, and other add-on cards that comply with PCI specifications.

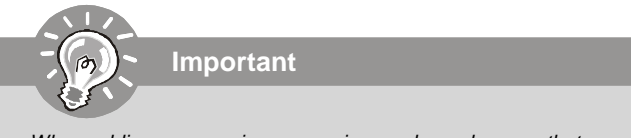

When adding or removing expansion cards, make sure that you unplug the power supply first. Meanwhile, read the documentation for the expansion card to configure any necessary hardware or software settings for the expansion card, such as jumpers, switches or BIOS configuration.

## **Back Panel**

#### Mouse/Keyboard

The standard PS/2® mouse/keyboard DIN connector is for a PS/2® mouse/keyboard.

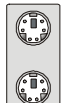

PS/2 Mouse connector (Green/ 6-pin female)

PS/2 Keyboard connector (Purple/ 6-pin female)

#### 1394 Port

The IEEE1394 port on the back panel provides connection to IEEE1394 devices.

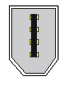

#### LAN

The standard RJ-45 LAN jack is for connection to the Local Area Network (LAN). You can connect a network cable to it.

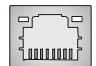

| LED   | Color  | LED State               | Condition                                                                                      |
|-------|--------|-------------------------|------------------------------------------------------------------------------------------------|
|       |        | Off                     | LAN link is not established.                                                                   |
| Left  | Orange | On (steady state)       | LAN link is established.                                                                       |
|       |        | On (brighter & pulsing) | $\label{eq:computer} The  computer  is  communicating  with  another  computer  on  the  LAN.$ |
|       | Green  | Off                     | 10 Mbit/sec data rate is selected.                                                             |
| Right |        | On                      | 100 Mbit/sec data rate is selected.                                                            |
|       | Orange | On                      | 1000 Mbit/sec data rate is selected.                                                           |

#### USB Port

The USB (Universal Serial Bus) port is for attaching USB devices such as keyboard, mouse, or other USB-compatible devices.

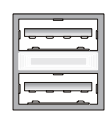

#### Parallel Port

A parallel port is a standard printer port that supports Enhanced Parallel Port (EPP) and Extended Capabilities Parallel Port (ECP) mode.

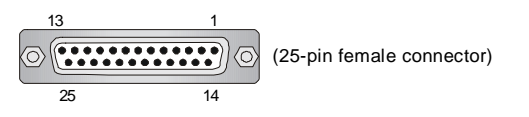

#### Serial Port

The serial port is a 16550A high speed communications port that sends/ receives 16 bytes FIFOs. You can attach a serial mouse or other serial devices directly to the connector.

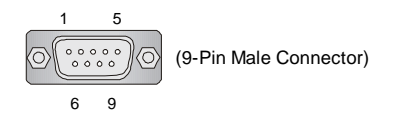

#### VGA Port

The DB15-pin female connector is provided for monitor.

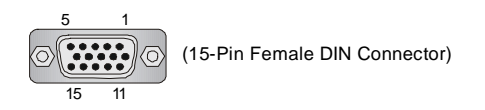

#### **Audio Port Connectors**

These audio connectors are used for audio devices. You can differentiate the color of the audio jacks for different audio sound effects.

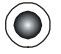

Line-Out (Green) - Line Out, is a connector for speakers or headphones.

 $\label{eq:Line-In (Blue) - Line In / Side-Surround Out in 7.1 channel mode, is used for external CD player, tape player or other audio devices.$ 

MIC (Pink) - Mic In, is a connector for microphones.

CS-Out (Orange) - Center/ Subwoofer Out in 5.1/7.1 channel mode.

RS-Out (Black) - Rear-Surround Out in 4/ 5.1/ 7.1 channel mode.

SS-Out (Gray) - Side-Surround Out 7.1 channel mode.

## **BIOS Setup**

This chapter provides basic information on the BIOS Setup program and allows you to configure the system for optimum use. You may need to run the Setup program when:

- \* An error message appears on the screen during the system booting up, and requests you to run BIOS SETUP.
- \* You want to change the default settings for customized features.

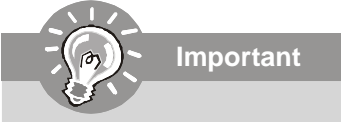

- The items under each BIOS category described in this chapter are under continuous update for better system performance. Therefore, the description may be slightly different from the latest BIOS and should be held for reference only.
- 2.Upon boot-up, the 1st line appearing after the memory count is the BIOS version. It is usually in the format:

A7528IMS V1.0 010108 where:

1st digit refers to BIOS maker as A = AMI, W = AWARD, and P = PHOENIX. 2nd - 5th digit refers to the model number. 6th refers to the Chipset vender as A = ATi, I = Intel, V = VIA, N = Nvidia, U = ULi. 7th - 8th digit refers to the customer as MS = all standard customers. V1.0 refers to the BIOS version. 010108 refers to the date this BIOS was released.

#### Entering Setup

Power on the computer and the system will start POST (Power On Self Test) process. When the message below appears on the screen, press <DEL> key to enter Setup.

#### Press DEL to enter SETUP

If the message disappears before you respond and you still wish to enter Setup, restart the system by turning it OFF and On or pressing the RESET button. You may also restart the system by simultaneously pressing <Ctrl>, <Alt>, and <Delete> keys.

#### **Getting Help**

After entering the Setup menu, the first menu you will see is the Main Menu.

#### Main Menu

The main menu lists the setup functions you can make changes to. You can use the arrow keys ( $\uparrow \downarrow$ ) to select the item. The on-line description of the highlighted setup function is displayed at the bottom of the screen.

#### Sub-Menu

If you find a right pointer symbol (as shown in the right view) appears to the left of certain fields that means a sub-menu primary IDE Master containing additional options can be launched from this > Primary IDE Slave field. You can use control keys (  $\uparrow \downarrow$  ) to highlight the field  $\blacktriangleright$  Secondary IDE Master and press <Enter> to call up the sub-menu. Then you can

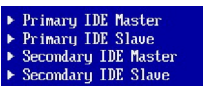

use the control keys to enter values and move from field to field within a sub-menu. If you want to return to the main menu, just press <Esc >.

#### General Help <F1>

The BIOS setup program provides a General Help screen. You can call up this screen from any menu by simply pressing <F1>. The Help screen lists the appropriate keys to use and the possible selections for the highlighted item. Press <Esc> to exit the Help screen.

#### The Main Menu

Once you enter AMI® or AWARD® BIOS CMOS Setup Utility, the Main Menu will appear on the screen. The Main Menu allows you to select from ten setup functions and two exit choices. Use arrow keys to select among the items and press <Enter> to accept or enter the sub-menu.

| ▶ Standard CMOS Features    | ▶ Cell Henu             |
|-----------------------------|-------------------------|
| ▶ Advanced BIOS Features    | Load Fail-Safe Defaults |
| ▶ Integrated Peripherals    | Load Optimized Defaults |
| ▶ Power Management Features | BIOS Setting Password   |
| ▶ PNP/PCI Configurations    | Save & Exit Setup       |
| ► H/U Monitor               | Exit Without Saving     |

#### **Standard CMOS Features**

Use this menu for basic system configurations, such as time, date etc.

#### **Advanced BIOS Features**

Use this menu to setup the items of special enhanced features.

#### **Integrated Peripherals**

Use this menu to specify your settings for integrated peripherals.

#### **Power Management Features**

Use this menu to specify your settings for power management.

#### **PNP/PCI** Configurations

This entry appears if your system supports PnP/PCI.

#### **H/W Monitor**

This entry shows your PC health status.

#### Cell Menu

Use this menu to specify your settings for fequency/voltage control and overclocking.

#### Load Fail-Safe Defaults

Use this menu to load the default values set by the BIOS vendor for stable system performance.

#### Load Optimized Defaults

Use this menu to load the default values set by the mainboard manufacturer specifically for optimal performance of the mainboard.

#### BIOS Setting Password

Use this menu to set the Password.

#### Save & Exit Setup Save changes to CMOS and exit setup.

Exit Without Saving Abandon all changes and exit setup. When enter the BIOS Setup utility, follow the processes below for general use.

1. Load Optimized Defaults : Use control keys (↑↓) to highlight the Load Optimized Defaults field and press <Enter>, a message as below appears:

| Load Optir | nized Defaults? |
|------------|-----------------|
| [Ok]       | [Cancel]        |

Press [Ok] to load the default settings for optimal system performance.

2. Setup Date/ Time : Select the Standard CMOS Features and press <Enter> to enter the Standard CMOS Features-menu. Adjust the Date, Time fields.

|                   | Standard CMOS Features |                     |
|-------------------|------------------------|---------------------|
| Nate (MM:DD:YY) : | IThu 01/03/20021       | Help Ttem           |
| Time (HH:MM:SS) : | 102:57:091             | lise (ENTER), (TAR) |

3. Save & Exit Setup : Use control keys (↑ ↓ ) to highlight the Save & Exit Setup field and press <Enter> , a message as below appears:

| Save configuration | changes and exit setup? |
|--------------------|-------------------------|
| [OK]               | [Cance1]                |

Press [Ok] to save the configurations and exit BIOS Setup utility.

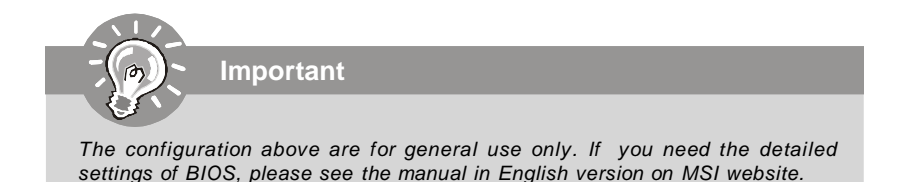

## **Software Information**

Take out the Driver/Utility CD that is included in the mainboard package, and place it into the CD-ROM driver. The installation will auto-run, simply click the driver or utility and follow the pop-up screen to complete the installation. The Driver/Utility CD contains the:

Driver menu - The Driver menu shows the available drivers. Install the driver by your desire and to activate the device.

Utility menu - The Utility menu shows the software applications that the mainboard supports.

WebSite menu- The WebSite menu shows the necessary websites.

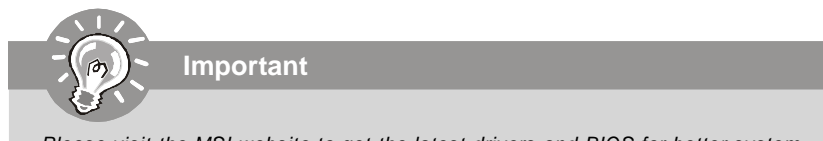

Please visit the MSI website to get the latest drivers and BIOS for better system performance.

# G31M3 Benutzerhandbuch

## Deutsch

## Spezifikationen

#### Prozessoren

- Intel<sup>®</sup> Core <sup>™</sup>2 Duo/ Core <sup>™</sup>2 Quad/Pentium Dual-Core E2XXX und Celeron 400 LGA775 Prozessoren für Sockel LGA775.
- Unterstützt CPU Lüftersteuerung über 4 Stiftleisten. (Weitere CPU Informationen finden Sie unter

http://global.msi.com.tw/index.php?func=cpuform)

#### FSB (Front-Side-Bus)

- 800/1066/1333 MHz

#### Chipsatz

- North-Bridge: Intel® G31 Chipsatz
- South-Bridge: Intel® ICH7/ ICH7R(optional) Chipsatz

#### Speicher

- DDR2 667/800 SDRAM (max. 4GB)
- 2 DDR2 DIMMs (240Pin / 1.8V)

(Weitere Informationen zu kompatiblen Speichermodulen finden Sie unter http://global.msi.com.tw/index.php?func=testreport)

#### **LAN** (Optional)

- Unterstützt Realtek® RTL8111C 10/100/1000 Mb/s
- Unterstützt Realtek® RTL8101E 10/100 Mb/s (optional)
- Erfüllt die Anforderungen gemäß dem Standard PCI 2.2
- Unterstützt ACPI Stromsparfunktionalität

#### Audio

- Onboard Soundchip Realtek® ALC888
- 8-Kanal Audio-Ausgang mit "Jack Sensing" Funktion
- Zertifiziert für das Microsoft Vista Premium Betriebssystem

#### IEEE 1394 (optional)

- Onboard Chip über JMicron 381
- Übertragungsgeschwindigkeit von bis zu 400Mbps

#### IDE

- 1 IDE Port über ICH7/ICH7R
- Unterstützt die Betriebmodi Ultra DMA 66/100
- Unterstützt die Betriebmodi PIO, Bus Mastering

#### SATA

- SATA II Ports über ICH7/ICH7R (optional)
- Unterstützt vier SATA II Geräte
- Unterstützt Datenübertragungsraten von bis zu 3Gb/s
- Unterstützt die Modi RAID 0/1/0+1 (nur für ICH7R)

| Diskette                                                                                       |
|------------------------------------------------------------------------------------------------|
| - 1 Disketten Anschluss                                                                        |
| - Unterstützt 1 Diskettenlaufwerk mit 360KB, 720KB, 1.2MB,                                     |
| 1.44MB und 2.88MB                                                                              |
| Anschlüsse                                                                                     |
| Hintere Ein-/ und Ausgänge                                                                     |
| - 1 PS/2 Mausanschluss                                                                         |
| - 1 PS/2 Tastaturanschluss                                                                     |
| - 1 Serielle Anschluss (COM1)                                                                  |
| - 1 VGA Anschluss                                                                              |
| <ul> <li>- 1 Parallele Schnittstelle, unterstützt die Betriebsmodi SPP/EPP/<br/>ECP</li> </ul> |
| - 4 USB 2.0 Anschlüsse                                                                         |
| - 1 RJ-45 LAN Anschluss                                                                        |
| - 1 1394 Anschluss (optional)                                                                  |
| - 6 Audiobuchsen/ 3 Audiobuchsen (optional)                                                    |
| On-Board Stiftleiste/ Anschlüsse                                                               |
| - 2 USB 2.0 Stiftleisten                                                                       |
| - 1 CD-Stiftleiste für Audio Eingang                                                           |
| - 1 SPDIF-Ausgang Stiftleiste                                                                  |
| - 1 IEEE 1394 Stiftleiste (optional)                                                           |
| - 1 Audio Stiftleiste für Gehäuse Audio Ein-/ Ausgänge                                         |
| - 1 Serielle Stiftleiste                                                                       |
| - 1 TPM (optional)                                                                             |
| - 1 Gehäusekontaktschalter Stiftleiste                                                         |
| Schnittstellen                                                                                 |
| - 1 PCI Express x16 Schnittstelle                                                              |
| - 1 PCI Express x 1 Schnittstelle                                                              |
| - 2 PCI Schnittstellen                                                                         |
| - Unterstützt 3.3V/ 5V PCI Bus Interface                                                       |
|                                                                                                |
| Form Faktor                                                                                    |
| - Micro-ATX (24.4cm X 21.8cm)                                                                  |
| Montage                                                                                        |
| - 6 Montagebohrungen                                                                           |
|                                                                                                |
|                                                                                                |
|                                                                                                |
|                                                                                                |
|                                                                                                |
|                                                                                                |

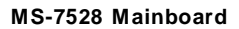

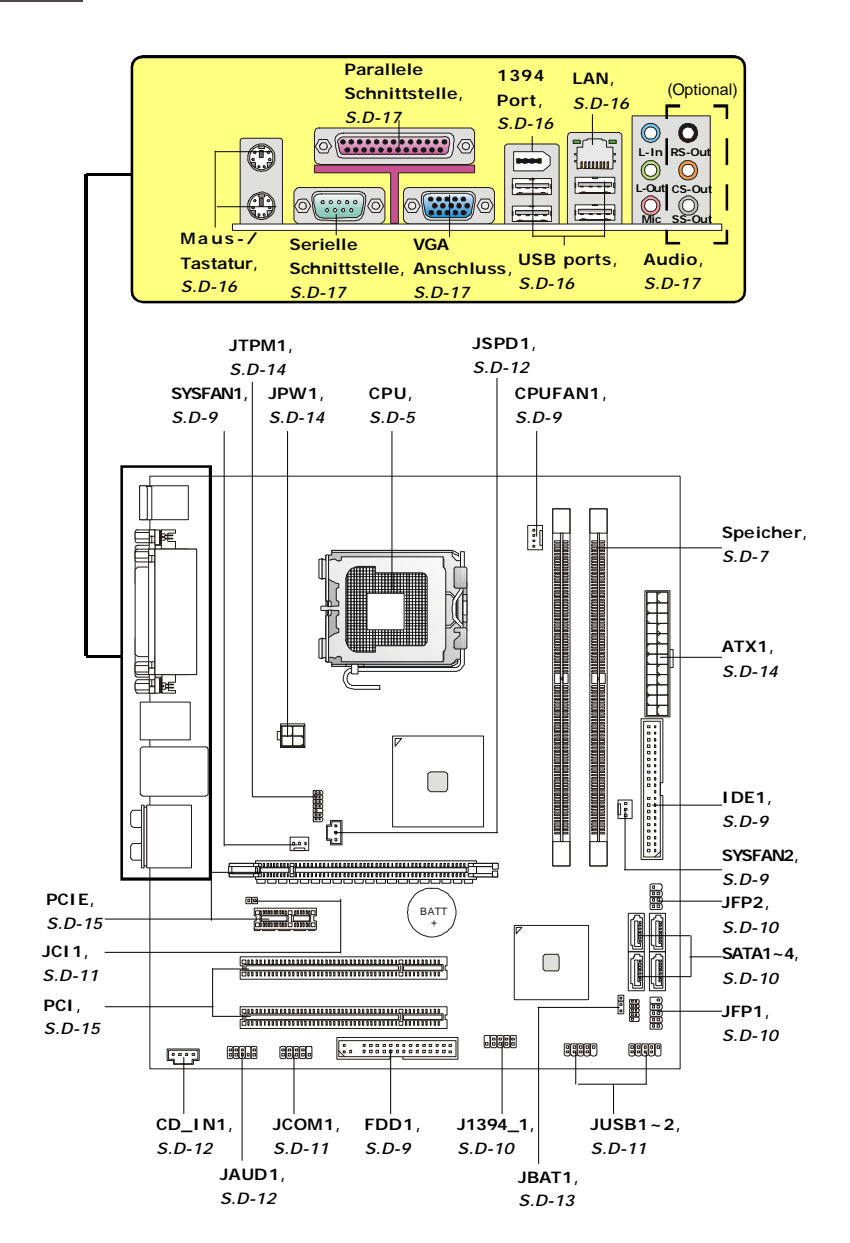

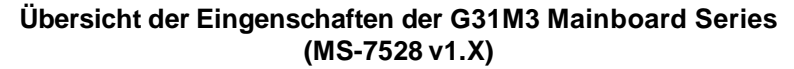

## Hauptprozessor: CPU

Das Mainboard unterstützt Intel® Prozessoren und verwendet hierfür einen CPU Sockel mit der Bezeichnung Sockel-775, um das Einsetzen der CPU zu erleichtern. Verfügen Sie über keinen Kühler, setzen Sie sich bitte mit Ihrem Händler in Verbindung, um einen solchen zu erwerben und danach zu installieren, bevor Sie Ihren Computer anschalten.

Um die neuesten Informationen zu unterstützten Prozessoren zu erhalten, besuchen Sie bitte http://global.msi.com.tw/index.php?func=cpuform

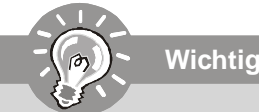

#### Überhitzung

Überhitzung beschädigt die CPU und das System nachhaltig, stellen Sie stets eine korrekte Funktionsweise des CPU Kühlers sicher, um die CPU vor Überhitzung zu schützen. Überprüfen Sie eine gleichmäßige Schicht der thermischen Paste (oder thermischen Klebeandes) zwischen der CPU und dem Kühlblech anwenden, um Wärmeableitung zu erhöhen.

#### **CPU Wechsel**

Stellen Sie vor einem Wechsel des Prozessors stets sicher, dass das ATX Netzteil ausgeschaltet und der Netzstecker gezogen ist, um die Unversehrtheit der CPU zu gewährleisten.

#### Übertakten

Dieses Motherboard wurde so entworfen, dass es Übertakten unterstützt. Stellen Sie jedoch bitte sicher, dass die betroffenen Komponenten mit den abweichenden Einstellungen während des Übertaktens zurecht kommen. Von jedem Versuch des Betriebes außerhalb der Produktspezifikationen kann nur abgeraten werden. Wir übernehmen keinerlei Garantie für die Schäden und Risiken, die aus unzulässigem oder Betrieb jenseits der Produktspezifikationen resultieren.

#### CPU & Kühler Einbau für Sockel 775

- 1. Der CPU-Sockel besitzt zum Schutz eine Plastikabdeckung. Lassen Sie vor der Installtion diese Schutzkappe auf dem Sockel um Schäden zu vermeiden.
- 2. Entfernen Sie zuerst die Schutzkappe wie abgebildet in Pfeilrichtung.
- 3. Sie sehen ietzt die Pins des Sockels.
- 4. Öffnen Sie den Sockelverschlusshebel.
- 5. Klappen Sie den Hebel ganz auf und öffnen Sie die Metallverschlussklappe.
- 6. Vergewissem Sie sich anhand der Justiermarkierungen und dem gelben Dreieck, daß die CPU in der korrekten Position ist. Setzen Sie anschließend die CPU in den Sockel.
- 7. Begutachten Sie, ob die CPU richtig im Sockel sitzt. Falls nicht. zeihen Sie die CPU durch eine rein vertikale Bewegung wieder heraus. Versuchen Sie es erneut.
- 8. Schließen Sie die Abdeckung des Sockels.
- 9. Drücken Sie den Verschlusshebel mit leichtem Druck nach unten und arretieren Sie den Hebel unter dem Rückhaltenhaken des CPU-Sockels.
- 10.Frühren Sie den CPU-Kühler über den CPU-Sockel und positionieren Sie die Arretierungsstifte des Kühlers über die dafür vorgesehenen Löcher des Mainboards. Drücken Sie den Kühler nach unten bis die Stifte in den Löchern eingerastet.
- 11.Drücken Sie die vier Stifte nach unten um den Kühler zu arretieren. Drehen Sie dann jeweils den Verschluss der Stifte (Richtung ist auf dem Kühler markiert).
- 12.Drehen Sie das Mainboard um und vergewissern Sie sich, dass das der Kühler korrekt installiert ist.

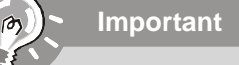

- 1. Prüfen Sie die Status der CPU im BIOS.
- 2. Wenn keine CPU installiert ist. schützen Sie immer den CPU-Sockel durch die Plastikabdeckung.
- 3. Die Mainboard Fotos, die in diesem Abschnitt gezeigt werden, sind für Demonstration der CPU/ Kühler Installation. Das Aussehen Ihres mainboard kann abhangig von dem Modell schwanken, das Sie kaufen.

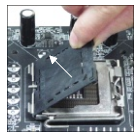

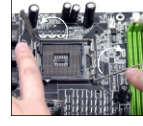

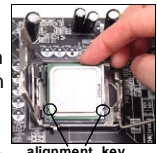

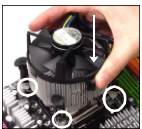

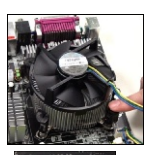

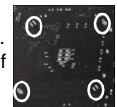
## Speicher

#### DDR2

Spezifikation : 240-Pin, 1.8v.

**Single Channel** : Um das Mainboard in Single Channel zu betreiben, nutzen Sie bitte die GRÜN gefärbten DIMM Bänke.

**Dual Channel** : Um das Mainboard in Dual Channel zu betreiben, nutzen Sie bitte die GRÜN gefäbten (Kanal A) und ORANGE gefäbten DIMM Bänke (Kanal B) parallel.

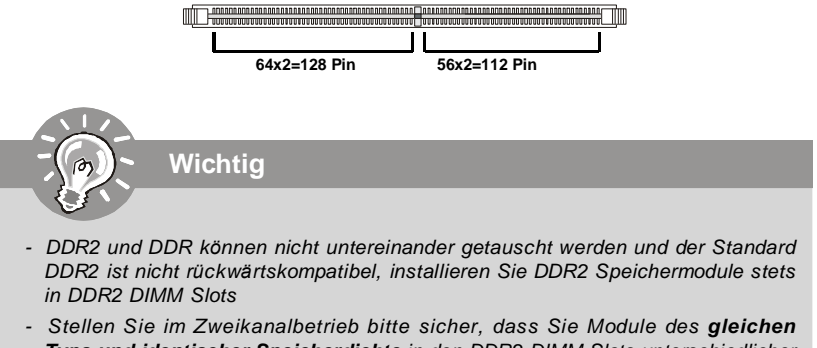

- Typs und identischer Speicherdichte in den DDR2 DIMM Slots unterschiedlicher Kanäle verwenden.
- Um einen sicheren Systemstart zu gewährleisten, bestücken Sie immer **DIMM 1** zuerst.

#### Vorgehensweise beim Einbau von Speicher Modulen

Können Sie die Kerbe auf dem Speichermodul und das Volt auf dem DIMM-Sockel finden. Folgen Sie die unten Verfahren, um das Speichermodul richtig anzubringen.

- 1. Die Speichermodulen haben nur eine Kerbe in der Mitte des Moduls. Sie passen nur in einer Richtung in den Sockel.
- Setzen Sie den DIMM- Speicherbaustein senkrecht in den DIMM- Sockel, dann drucken Sie ihn hinein, bis die goldenen Kontakte tief im Sockel sitzen. Die Plastikklammern an den Seiten des DIMM- Sockels schliesen sich automatisch.

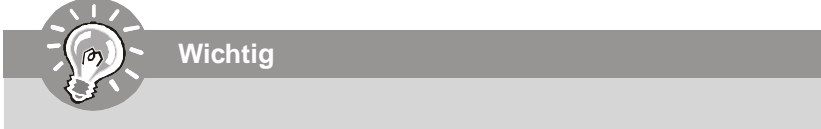

Sie können den goldenen Finger kaum sehen, wenn das Speichermodule richtig im DIMM Steckplatz eingesetzt wird.

3. Überprüfen Sie manuell, wenn die Speichermodule durch den DIMM- Sockel eingerastet worden.

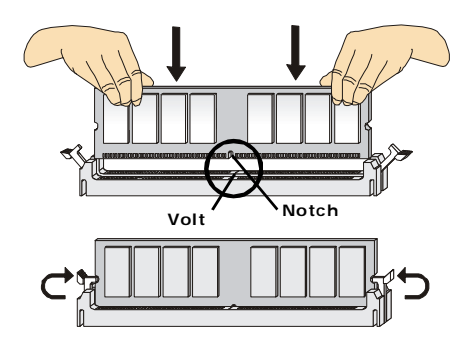

## Anschlüsse, Steckbrücken und Slots

#### Stromanschlüsse für Lüfter

Die Anschlüsseunterstützen aktive Systemlüfter mit + 12V. CPU FAN kann **Smart FAN** Funktion unterstützen. Wenn Sie den Anschluss herstellen, sollten Sie immer darauf achten, dass der rote Draht der positive Pol ist, und mit +12V verbunden werden sollte, der schwarze Draht ist der Erdkontakt und sollte mit GND verbunden werden. Ist Ihr Mainboard mit einem Chipsatz zur Überwachung der Systemhardware versehen, dann brauchen Sie einen speziellen Lüfter mit Tacho, um die Vorteile der Steuerung des CPU Lüfters zu nutzen.

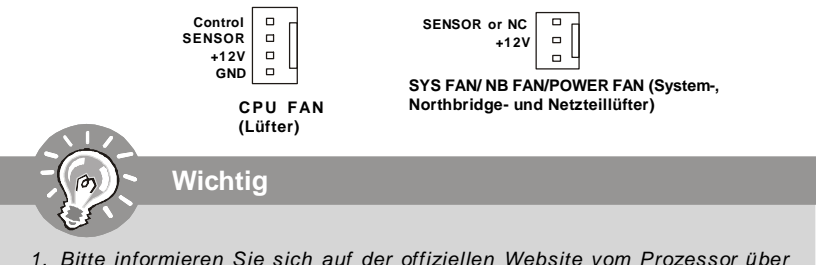

- 1. Bitte informieren Sie sich auf der offiziellen Website vom Prozessor über empfohlene CPU Kühler oder fragen Sie Ihren Händler nach einem geeigneten Lüfter.
- CPUFAN unterstützt die Lüfterkontrolle. Sie künnen das Utility Dual Core Center installieren, welches automatisch die Geschwindigkeit des CPU Lüfters in Abhängigkeit von der CPU Temperatur steuert.
- 3. CPUFAN kann die Lüfter mit drei- und vierpolige Stecker unterstützen.

#### Anschluss des Diskettenlaufwerks

Diese Anschluss unterstützt ein Diskettenlaufwerke mit 360KB, 720KB, 1.2MB, 1.44MB oder 2.88MB Kapazität.

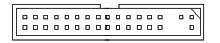

#### **IDE Anschluss**

An diesen Anschluss können IDE Festplatten, optische Laufwerke (CD/DVD-Brenner, ...) und andere Geräte betrieben werden.

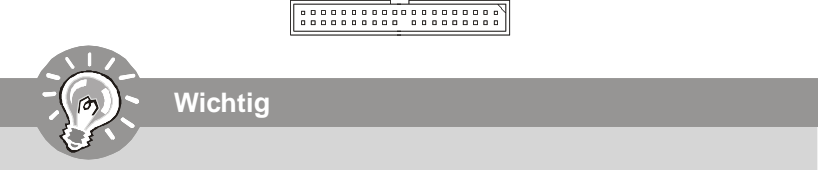

Verbinden Sie zwei Laufwerke über ein Kabel, müssen Sie das zweite Laufwerk im Slave-Modus konfigurieren, indem Sie entsprechend den Jumper setzen. Entnehmen Sie bitte die Anweisungen zum Setzen des Jumpers der Dokumentation der IDE Geräte, die der Festplattenhersteller zur Verfügung stellt.

#### Serial ATA Anschluss

Der Anschluss ist ein Hochgeschwindigkeits Serielle-ATA Interface. Pro Anschluss kann ein S-ATA Gerät angeschlossen werden.

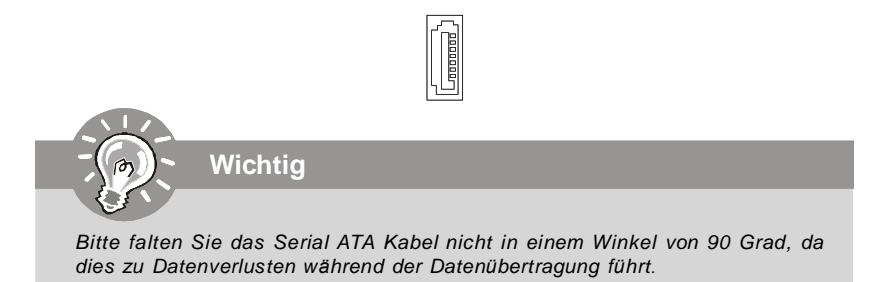

#### Frontpanel Anschlüsse

Diese Anschlüsse sind für das Frontpanel dienen zum Anschluss der Schalter und LEDs des Frontpaneels. JFP1 erfüllt die Anforderungen des "Intel Front Panel I/O Connectivity Design Guide".

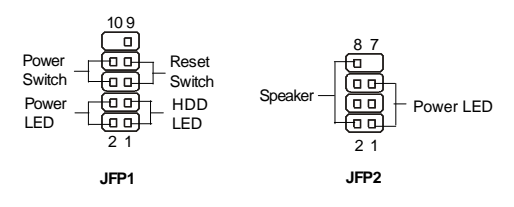

#### IEEE1394 Anschluss (Grün)

Dieser Anschluss erlaubt Ihren, die Vorrichtung IEEE1394 über ein externes IEEE1394 Slotblech anzuschließen.

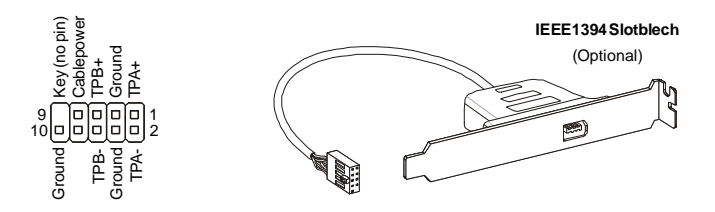

#### **USB Vorderanschluss (Gelb)**

Dieser Anschluss entspricht den Richtlinien des Intel<sup>®</sup> I/O Connectivity Design Guide, ist bestens geeignet, Hochgeschwindigkeits- USB- Peripheriegeräte anzuschließen, wie z. B. USB Festplattenlaufwerke, Digitalkameras, MP3-Player, Drucker, Modems und ähnliches.

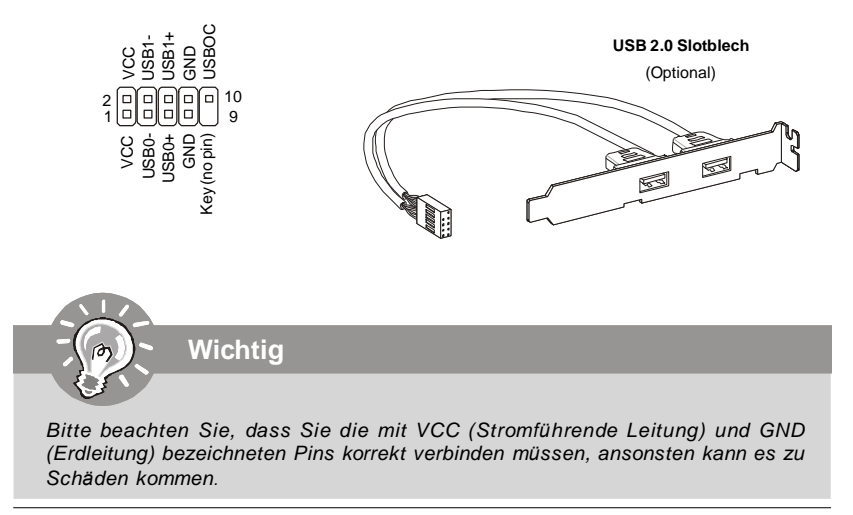

#### Gehäusekontaktanschluss

Dieser Anschluss wird mit einem Kontaktschalter verbunden. Wird das Gehäuse geöffnet, wird der Schalter geschlossen und das System zeichnet dies auf und gibt auf dem Bildschirm eine Warnung aus. Um die Warnmeldung zu löschen, muss das BIOS aufgerufen und die Aufzeichnung gelöscht werden.

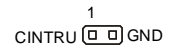

#### Serielle Schnittstelle

Bei der Anschluss handelt es sich um eine 16550A Hochgeschwindigkeitskommunikationsschnittstelle, die 16 Bytes FIFOs sendet/empfängt. An den Stecker können Sie direkt eine Serielles Gerät anschließen.

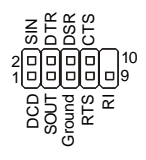

#### **CD- Eingang**

Dieser Anschluss wird für externen Audioeingang zur Verfügung gestellt.

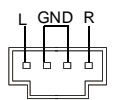

#### S/PDIF- Ein-/ SPDIF- Ausgang

Dieser Anschluss dienen zum Anschluss einer SPDIF (Sony & Philips Digital Interconnect Format) Schnittstelle zur digitalen Übertragung von Audiodaten.

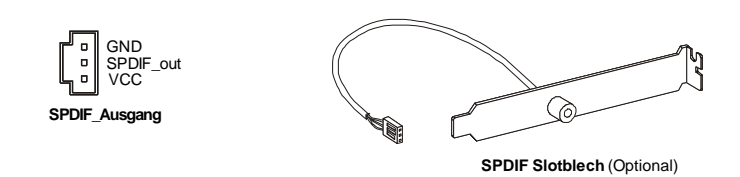

#### Audioanschluss des Frontpanels (Azalia Spec)

Dieser Anschluss ermöglicht den Anschluss von Audioein- und -ausgängen eines Frontpanels. Der Anschluss entspricht den Richtlinien des "Intel<sup>®</sup> Front Panel I/O Connectivity Design Guide".

#### Steckbrücke zur CMOS- Löschung

Auf dem Mainboard gibt es einen sogenannten CMOS Speicher (RAM), der über eine Batterie gespeist wird und die Daten der Systemkonfiguration enthält. Er ermöglicht es dem Betriebssystem, mit jedem Einschalten automatisch hochzufahren. Wollen Sie die Systemkonfiguration löschen, verwenden Sie hierfür JBAT1 (Clear CMOS Jumper - Steckbrücke zur CMOS Löschung).

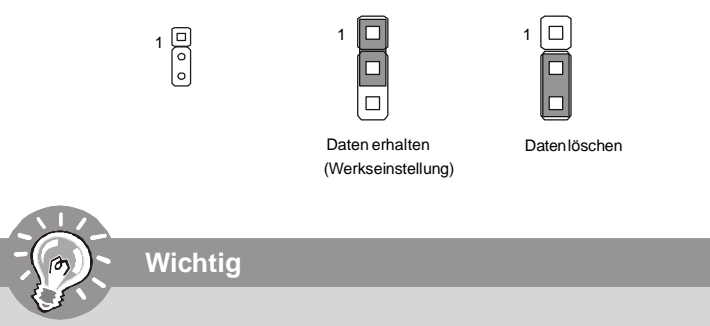

Sie können den CMOS löschen, indem Sie die Pins 2-3 verbinden, während das System ausgeschaltet ist. Kehren Sie danach zur Pinposition 1-2 zurück. Löschen Sie den CMOS nicht, solange das System angeschaltet ist, dies würde das Mainboard beschädigen.

#### Zusätzlicher Hinweis Stromversorgung

Bevor Sie eine Verbindung mit den Stromanschlüssen herstellen, stellen Sie immer sicher, dass alle Komponenten ordnungsgemäß eingebaut sind, um jegliche Schäden auszuschließen. Alle Stromanschlüsse auf dem Mainboard müssen mit einem ATX Netzteil verbunden werden und müssen gemeinsam den stabilen Betrieb des Mainboards sicher stellen.

#### **ATX 24-Pin Stromanschluss**

Hier können Sie ein ATX 24-Pin Netzteil anschließen. Wenn Sie die Verbindung herstellen, stellen Sie sicher, dass der Stecker in der korrekten Ausrichtung eingesteckt wird und die Pins ausgerichtet sind. Drücken Sie dann den Netzteilstecker fest in den Steckersockel.

Sie können auch ein 20-Pin ATX Netzteil verwenden, wenn Sie möchten. Wenn Sie ein 20-Pin ATX Netzteil einsetzen möchten, stecken Sie bitte Ihr Netzteil beginnend bei den PinS 1 und 13 ein.

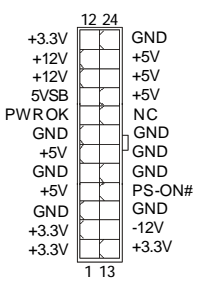

#### ATX 12V Stromanschluss (2x2-Pin)

Dieser 12V Stromanschluss wird verwendet, um die CPU mit Strom zu versorgen.

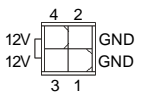

#### **TPM Modul Anschluss**

Dieser Anschluss wird für das optionale TPM Modul (Trusted Platform Module) verwendt. Weitere Informationen über den Einsatz des optionalen TPM Modules entnehmen Sie bitte dem TPM Plattform Handbuch.

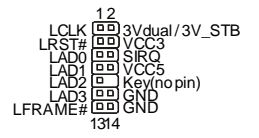

#### PCI (Peripheral Component Interconnect) Express Slot

Der PCI Express Slot unterstützt die PCI Express Schnittstelle Erweiterungskarten. Der PCI Express x 16 Slot unterstützt die Datenubertragunsraten von bis zu 4.0 GB/s. Der PCI Express x 1 Slot unterstützt die Datenubertragunsraten von bis zu 250 MB/s.

dunkelblauen PCI Express x16 Steckplätze werden unterstützten eine Geschwindigkeit bis zu PCI Express x16 (PCI\_E1)

weißen PCI Express x 1 Steckplätze werden unterstützten eine Geschwindigkeit bis zu PCI Express x 1(PCI\_E2)

#### PCI (Peripheral Component Interconnect) Slot

Wichtig

Die PCI Steckplätze unterstützt LAN Karte, SCSI Karte, USB Karte und andere Zusatzkarten cards, die mit PCI Spezifikationen übereinstimmen.

Stellen Sie vor dem Einsetzen oder Entnehmen von Karten sicher, dass Sie den Netzstecker gezogen haben. Studieren Sie bitte die Anleitung zur Erweiterungskarte, um jede notwendige Hard - oder Softwareeinstellung für die Erweiterungskarte vorzunehmen, sei es an Steckbrücken ("Jumpern"), Schaltern oder im BIOS.

## **Hinteres Anschlusspanel**

#### Maus-/Tastatur

Die Standard PS/2® Maus/Tastatur Stecker Mini DIN ist für eine PS/2® Maus/Tastatur.

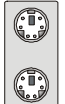

PS/2 Mausanschluss (Grün/ 6-Pin Buchse)

PS/2 Tastaturanschluss (Lila/ 6-Pin Buchse)

#### 1394 Port

Das IEEE 1394 Port auf der hintere Anschlusspanel zu den Vorrichtungen IEEE1394.

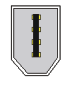

#### LAN

Die Standard RJ-45 Buchse ist für Anschlus zum an ein Lokales Netzwerk (Local Area Network - LAN). Hier kann ein Netzwerkkabel angeschlossen werden.

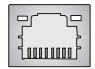

| LED   | Farbe  | LED Status               | Zustand                                                     |
|-------|--------|--------------------------|-------------------------------------------------------------|
|       |        | Aus                      | Keine Verbindung mit dem LAN.                               |
| Links | Orange | An (Dauerleuchten)       | Verbindung mit dem LAN.                                     |
|       |        | An (heller & pulsierend) | Der Computer kommuniziert mit einem anderen Rechner im LAN. |
|       | Grün   | Aus                      | Gewählte Datenrate 10 MBit/s.                               |
| Recht | 6      | An                       | Gewählte Datenrate 100 MBit/s.                              |
|       | Orange | An                       | Gewählte Datenrate 1000 MBit/s.                             |

#### **USB** Port

Dieser USB (Universal Serial Bus) Anschluss zum direkten Anschluss von USB- Geräten, wie etwa Tastatur, Maus oder weiterer USB-kompatibler Geräte.

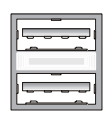

#### Parallele Schnittstelle

Die Parallele Schnittstelle ist eine Standard Druckerschnittstelle, die ebenso als Enhanced Parallel Port (EPP) und als Extended Capabilities Parallel Port (ECP) betrieben werden kann.

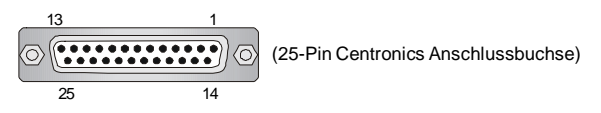

#### Serielle Schnittstelle

Bei der Seriellen Schnittstelle handelt es sich um eine 16550A Hochgeschwindigkeitskommunikationsschnittstelle, die 16 Bytes FIFOs sendet/empfängt. An den Stecker können Sie direkt eine Serielle Maus oder ein anderes Serielles Gerät anschließen.

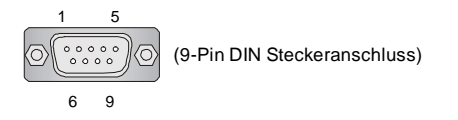

#### **VGA Anschluss**

Die DB 15-Pin Buchse dient zum Anschluss eines VGA Monitors.

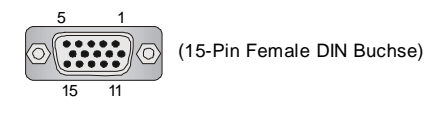

#### Audioschnittstellen

Diese Audioanschlüsse werden im Zusammenspiel mit Audioein-/ ausgabegeräten verwendet. Anhand der Farbe der Audiobuchsen kann man unterschiedliche Verwendungen unterscheiden.

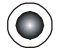

Line-Ausgang (Grün) - Line Ausgang, für Lautsprecher und Kopfhörer.

Line-Eingang (Blau) - Line Eingang / Seitliches Surroundsignal im 7.1 Kanalbetrieb, kann für externe CD oder Kasettenspieler oder andere Audiogeräte verwendet werden.

MIC (Pink) - Mikrofon, für Mikrofoneingang.

CS-Ausgang (Orange) - Center-/ Subwooferausgang im 5.1/7.1 Kanalbetrieb.

RS-Ausgang (Schwarz) - Hinteres Surroundsignal im 4/ 5.1/ 7.1 Kanalbetrieb.

SS-Ausgang (Grau) - Seitlichen Surroundsignal im 7.1 Kanalbetrieb.

## **BIOS Setup**

Dieses Kapitel enthält Informationen über das BIOS Setup und ermöglicht es Ihnen, Ihr System optimal auf Ihre Anforderungen einzustellen. Notwendigkeit zum Aufruf des BIOS besteht, wenn:

- \* Während des Bootvorgangs des Systems eine Fehlermeldung erscheint und Sie zum Aufruf des BIOS SETUP aufgefordert werden.
- \* Sie die Werkseinstellungen zugunsten individueller Einstellungen ändern wollen.

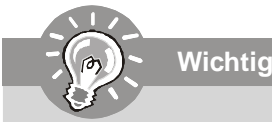

- 1.Die Menüpunkte jeder BIOS Kategorie, die in diesem Kapitel beschrieben wird, werden permanent auf den neuesten Stand gebracht, um die Systemleistung zu verbessern. Aus diesem Grunde kann die Beschreibung geringfügig von der aktuellsten Version des BIOS abweichen und sollte dementsprechend lediglich als Anhaltspunkt dienen.
- 2. W\u00e4hrend des Hochfahrens, wird die BIOS Version in der ersten Zeile nach dem Hochz\u00e4hlen des Speichers angezeigt, \u00fcblicherweise im Format dieses Beispiels:

A7528IMS V1.0 010108 wobei:

1Die erste Stellen den BIOS-Hersteller bezeichnet, dabei gilt A = AMI, W = AWARD, und P = PHOENIX.

2te - 5te Stelle bezeichnet die Modelnummer.

6te Stelle bezeichnet den Chipsatzhersteller, A = ATi, I = Intel, V = VIA, N = Nvidia, U = ULi.

7th - 8th Stelle bezieht sich auf den Kunden, MS=alle Standardkunden.

V1.0 bezieht sich auf die BIOS Version.

010108 bezeichnet das Datum der Veröffentlichung des BIOS.

#### Aufruf des BIOS Setups

Nach dem Einschalten beginnt der Computer den POST (Power On Self Test -Selbstüberprüfung nach Anschalten). Sobald die Meldung unten erscheint, drücken Sie die Taste <Entf>(<Del>) um das Setup aufzurufen.

#### Press DEL to enter SETUP

Wenn die Nachricht verschwindet, bevor Sie reagieren und Sie möchten immer noch ins Setup, starten Sie das System neu, indem Sie es erst AUS- und danach wieder ANSCHALTEN, oder die "RESET"-Taste am Gehäuse betätigen. Sie können das System außerdem neu starten, indem Sie gleichzeitig die Tasten <Strg>,<Alt> und <Entf> drücken (bei manchen Tastaturen <Ctrl>,<Alt> und <Del>).

#### Hilfe finden

Nach dem Start des Setup Menüs erscheint zuerst das Hauptmenü.

#### Hauptmenü

Das Hauptmenü listet Funktionen auf, die Sie ändern können. Sie können die Steuertasten ( $\uparrow \downarrow$ ) verwenden, um einen Menüpunkt auszuwählen. Die Online-Beschreibung des hervorgehobenen Menüpunktes erscheint am unteren Bildschirmrand.

#### Untermenüs

Wenn Sie an der linken Seite bestimmter Felder ein Dreieckssymbolf finden (wie rechts dargestellt), bedeuted dies,

dass Sie über das entsprechende Feld ein Untermenü mit zusätzlichen Optionen aufrufen können. Durch die Steuertasten ( $\uparrow \downarrow$ )önnen Sie ein Feld hervorheben und durch Drücken der Eingabetaste <Enter> in das Untermenü gelangen. Dort können Sie mit den Steuertasten Werte eingeben und navigieren. Durch Drücken von <Esc > kommen Sie zurück ins Hauptmenü.

#### Allgemeine Hilfe <F1>

Das BIOS Setup verfügt über eine Allgemeine Hilfe (General Help). Sie können diese aus jedem Menü einfach durch Drücken der Taste <F1> aufrufen. Sie listet die Tasten und Einstellungen zu dem hervorgehobenen Menüpunkt auf. Um die Hilfe zu verlassen, drücken Sie <Esc>.

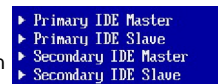

#### Das Hauptmenü

Nachdem Sie das AMI<sup>®</sup> oder AWARD<sup>®</sup> BIOS CMOS Setup Utility, aufgerufen haben, erscheint das Hauptmenü. Es weist zehn Setup- Funktionen und zwei Arten das Menü zu verlassen auf. Verwenden Sie die Pfeiltasten, um im Menü zu navigieren und drücken Sie die Eingabetaste (<Enter>), um ein Untermenü aufzurufen.

| Standard CMOS Features      | ► Cell Menu             |
|-----------------------------|-------------------------|
| ► Advanced BIOS Features    | Load Fail-Safe Defaults |
| ▶ Integrated Peripherals    | Load Optimized Defaults |
| ▶ Power Management Features | BIOS Setting Password   |
| ▶ PNP/PCI Configurations    | Save & Exit Setup       |
| ► H/W Monitor               | Exit Without Saving     |

#### **Standard CMOS Features**

In diesem Menü können Sie die Basiskonfiguration Ihres Systems anpassen, so z.B. Uhrzeit, Datum usw.

#### **Advanced BIOS Features**

Verwenden Sie diesen Menüpunkt, um weitergehende Einstellungen an Ihrem System vorzunehmen.

#### **Integrated Peripherals**

Verwenden Sie dieses Menü, um die Einstellungen für in das Board integrierte Peripheriegeräte vorzunehmen.

#### **Power Management Features**

Verwenden  $\tilde{\text{S}}\textsc{ie}$  dieses Menü, um die Einstellungen für die Stromsparfunktionen vorzunehmen.

#### **PNP/PCI** Configurations

Dieser Eintrag erscheint, wenn Ihr System Plug and Play- Geräte am PCI- Bus unterstützt.

#### **H/W Monitor**

Dieser Eintrag zeigt den generellen Systemstatus.

#### Cell Menu

Hier können Sie ihre Einstellungen zur Kontrolle von Frequenz und Spannung und zur Übertaktung vornehmen.

#### Load Fail-Safe Defaults

In diesem Menü können Sie eine stabile, werkseitig gespeicherte Einstellung des BIOS Speichers laden. Nach Anwählen des Punktes sichern Sie die Änderungen und starten das System neu.

#### Load Optimized Defaults

In diesem Menü können Sie die BIOS-Voreinstellungen laden, die der Mainboardhersteller zur Erzielung der besten Systemleistung vorgibt.

#### BIOS Setting Password

Verwenden Sie dieses Menü, um das Kennwort für das BIOS einzugeben.

#### Save & Exit Setup

Abspeichern der BIOS-Änderungen im CMOS und verlassen des BIOS.

#### **Exit Without Saving**

Verlassen des BIOS' ohne Speicherung, vorgenommene Änderungen verfallen.

Wenn hereinkommen Sie, gründen das BIOS Dienstprogramm, folgen Sie den Prozessen unten für allgemeinen Gebrauch.

1. Last optimierte Rückstellungen : Die Gebrauchsteuerschlüssel (↑↓),, zum der Last optimierten Rückstellungen hervorzuheben fangen auf und betätigen <Eingabe>, eine Anzeige wie erscheint unten:

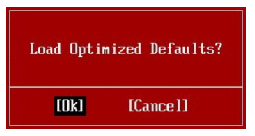

Wählen Sie [Ok] und drücken Einter, um die Standard Einstellungen für ein optimales System zu laden.

2. Einstellung Datum/ Zeit : Wählen Sie die "Standard-CMOS Eigenschaften" vor und betätigen Sie <Eingabe> um das Standard-CMOS Eigenschaft -Menü einzutragen. Justieren Sie das Datum, Zeit fängt auf.

| 60°               | Standard CMOS Features |                   |
|-------------------|------------------------|-------------------|
| Date (MM:DD:YY) : | [Thu 01/03/2002]       | Help Item         |
| Time (HH:HH:SS) : | W2:57:090              | Hee (ENTER) (TOR) |

3. Außer u. Ausgang Einstellung : Die Gebrauchsteuerschlussel (↑↓), zum der Außer u. Ausgang Einstellung hervorzuheben fangen auf und betätigen <Eingabe>, eine Anzeige wie erscheint unten:

| Save configuration o | changes and exit setup? |
|----------------------|-------------------------|
| <u>COKJ</u>          | [Cance1]                |

Wählen Sie[Ok] und drücken Einter, um die (neuen) Einstellungen zu speichern und das BIOS Setup zu verlassen.

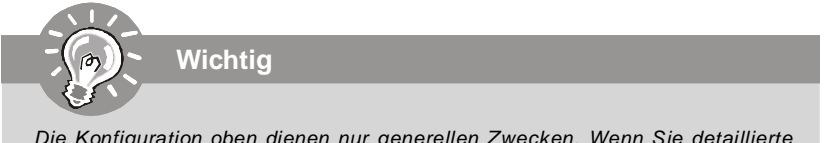

Die Konfiguration oben dienen nur generellen Zwecken. Wenn Sie detaillierte BIOS- Einstellungen benötigen, dann sehen Sie bitte das Handbuch in Englischer Sprache auf der MSI Website ein.

## Software-Informationen

Nehmen Sie den Treiber herausGebrauchs-CD, die im mainboard Paket eingeschlossen ist, und setzen Sie es in den CD-ROM Treiber. Die Installation wird Automobil-laufen lassen, klicken Sie einfach den Treiber oder utiltiy und folgen Sie dem pop-up Schirm, um die Installation durchzuführen. Der TreiberGebrauchs-CD enthält:

Treibermenü - das Treibermenü zeigt die vorhandenen Treiber. Bringen Sie den Treiber durch Ihren Wunsch und die Vorrichtung zu aktivieren an.

Gebrauchsmenmenü - das Gebrauchsmenü zeigt die SoftwareAnwendungen das die mainboard Unterstützungen.

WebSite Menü - das Website Menü zeigt die notwendigen Website.

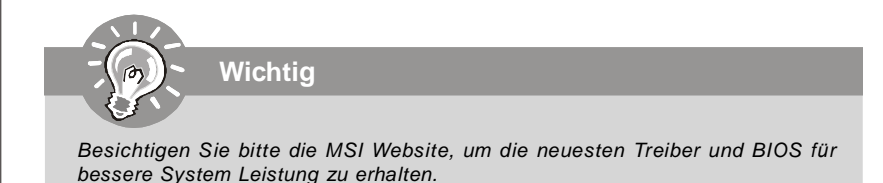

# G31M3 Guide d'Utilisation

## Français

## **Spécificités**

#### Processeurs Supportés

- Intel<sup>®</sup> Core<sup>™</sup>2 Duo/ Core<sup>™</sup>2 Quad/Pentium Dual-Core E2XXX et Celeron 400 LGA775 Processeurs de socket LGA775
- Supporte un connecteur de 4 pins du ventilateur de CPU avec le Contrôleur de la vitesse du ventilateur

(Pour plus d'informations, veuillez visiter <a href="http://global.msi.com.tw/">http://global.msi.com.tw/</a> index.php?func=cpuform)

#### FSB Supporté

- 800/ 1066/ 1333 MHz

#### Chipset

- North Bridge: Intel® G31 chipset
- South Bridge: Intel® ICH7/ ICH7R (optionnel) chipset

#### Mémoire

- DDR2 667/800 SDRAM (8GB Max)
- 4 DDR2 DIMMs (240pin, 1.8V)

(Pour plus d'informations, veuillez visiter http://global.msi.com.tw/ index.php?func=testreport)

#### LAN (optionnel)

- Supporte Fast Ethernet 10/100/1000 par Realtek® RTL8111C
- Supporte Fast Ethernet 10/100 par Realtek® RTL8101E (optionnel)
- Compatible avec les spécifications de PCI 2.2
- Supporte ACPI Power Management

#### Audio

- Puce intégrée par Realtek ALC888
- 7.1 Canal audio-sortie
- Compatible avec Vista premium

#### IEEE 1394 (optionnel)

- Puce intégrée par JMicron 381
- Un taux de transfert jusqu'à 400Mbps

#### IDE

- 2 ports IDE par ICH7/ICH7R
- Supporte le mode Ultra DMA 66/100
- Supporte le modes d'opérations PIO et Bus Master

#### SATA

- Ports SATA II par ICH7/ICH7R (optionnel)
- Supporte 4 périphériques SATA II
- Supporte un stockage et un taux de transfert jusqu'à 3Gb/s
- Supporte RAID 0/1/0+1 (pour ICH7R seulement)

| 1 | Disquette                                                      |
|---|----------------------------------------------------------------|
| ļ | Disquette                                                      |
|   |                                                                |
|   | - Supporte 1 FDD avec 360KB, 720KB, 1.2MB, 1.44MB et 2.88MB    |
|   |                                                                |
| ļ | Connecteurs                                                    |
|   | Panneau arrière                                                |
|   | - 1 port souris PS/2                                           |
|   | - 1 port clavier PS/2                                          |
|   | - 1 port sérial (COM1)                                         |
|   | - 1 port VGA                                                   |
|   | - 1 port parallèle qui supporte le mode SPP/EPP/ECP            |
|   | - 4 ports USB 2.0                                              |
|   | - 1 jack LAN RJ-45                                             |
|   | - 1 port IEEE 1394 (optionnel)                                 |
|   | - 6 jacks audio flexibles/ 3 jacks audio flexibles (optionnel) |
|   |                                                                |
|   | Connecteurs intégrés                                           |
|   | - 2 connecteurs USB 2.0                                        |
|   | - 1 connecteur CD-in                                           |
|   | - 1 connecteur Sortie SPDIF                                    |
|   | - 1 connecteur IEEE 1394 (optionnel)                           |
|   | - 1 connecteur Audio Panneau Avant                             |
|   | - 1 connecteur port série                                      |
|   | - 1 TPM (optionnel)                                            |
|   | - 1 connecteur Chassis Intrusion Interrupteur                  |
|   |                                                                |
| Ì | Slots                                                          |
|   | - 1 slots PCI Express x16                                      |
|   | - 1 slot PCI Express x1                                        |
|   | - 3 slots PCI, supportent l'interface 3.3V/ 5V PCI bus         |
|   |                                                                |
| Ì | Dimension                                                      |
| ļ | - Micro-ATX (24.4 cm X 21.8 cm)                                |
|   |                                                                |
| i | Montage                                                        |
| 1 | - 6 trous de montage                                           |
|   | - o trous de montage                                           |
|   |                                                                |
|   |                                                                |
|   |                                                                |
|   |                                                                |
|   |                                                                |
|   |                                                                |
|   |                                                                |

ľ

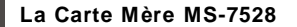

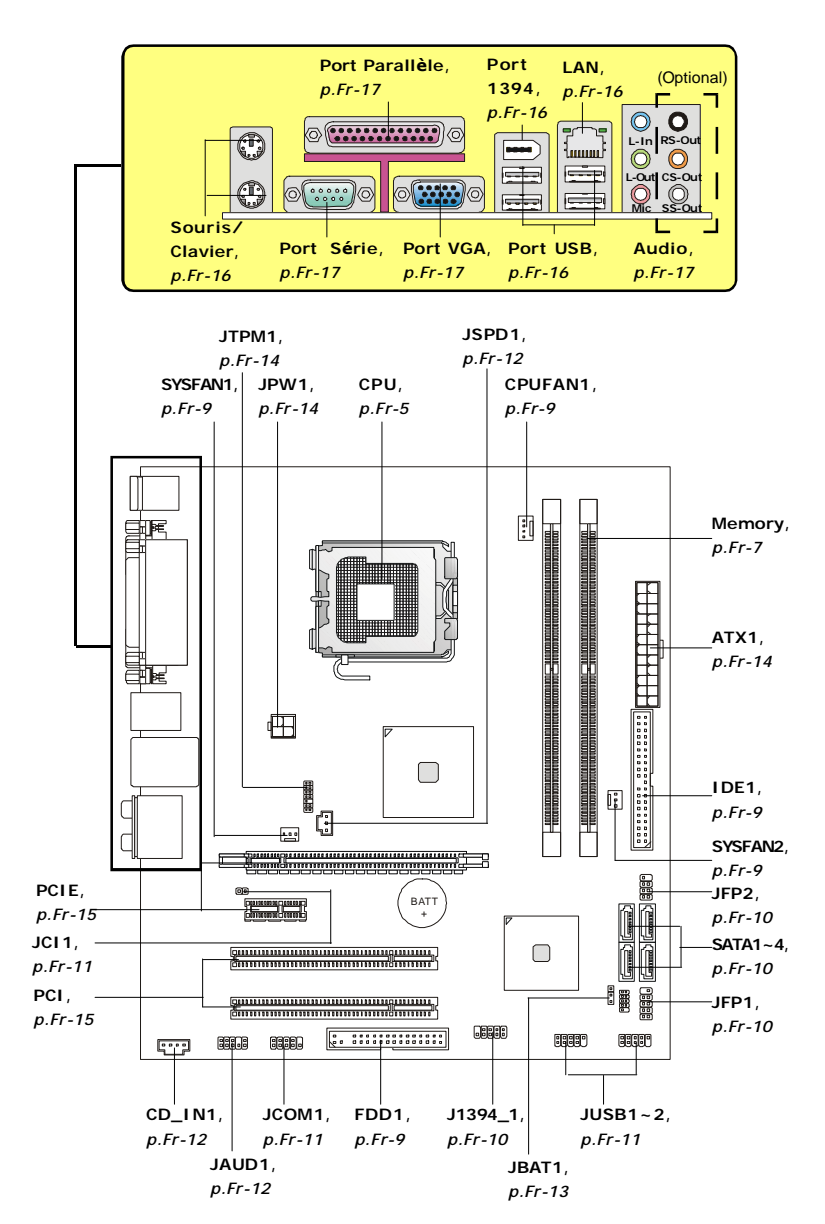

Guide d'Installation des Composants de la Carte Mère de la Série G31M3 (MS-7528 v1.X)

## **Central Processing Unit: CPU**

La carte mère supporte le processeur Intel<sup>®</sup>. Elle utilise un Socket-775 pour l'installation. Si vous ne possédez pas de système de refroidissement du CPU, contactez votre revendeur pour vous en procurer un et installet le avant d'allumer l'ordinateur.

Pour plus d'informations, veuillez consulter: http://global.msi.com.tw/index.php? func=cpuform

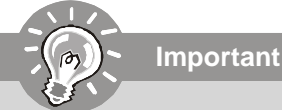

## Surchauffe

Une surshauffe peut sérieusement endommager le CPU et le système, assurezvous toujours que le système de refroidissement fonctionne correctement pour protéger le CPU d'une surchauffe. Assurez-vous d'avoir une couche de pâte thermique (ou bande thermique) entre le CPU et le heatsink pour améliorer la dissipation de chaleur.

#### Remplacer le CPU

Avant de remplacer le CPU, éteignez toujours l'alimentation ATX ou débranchez la prise pour assurer la sécurité du CPU.

#### Overclocking

Cette carte mère a été créée pour supporter l'overclocking. Veuilez vous assurer que vos composans peuvent tolérer un tel réglage avant d'iverclocker le système. Tout essai au-delà des spécificatons des produits n'est pas recommandée. Nous ne garantissons pas les dommages ou les risques causés par une opération insatisfaisante ou au-delà des spécifications du produit.

Fr-6

### 4. Ouvrez le levier effectif.

- 5. Soulevez le levier effectif et ouvrez le plat effectif.
- d'alignement sont alors sorties.
- 7. Inspectez visuellement, si le CPU est bien posé dans la douille. Dans le cas contraire retirez le CPU avec un mouvement vertical et réinstallez-le.
- 8. Couvrez le plat effectif sur le paquet.
- ensuite le levier avec le crochet sous l'étiquette de conservation.
- 10. Alignez les trous de la carte avec le ventilateur. Installez le ventilateur dans les trous de la carte mère.
- 11. Appuyez sur les quatre crochets pour attacher le refroidisseur. Puis effectuez une rotation des systèmes de rétention (référez-vous à la direction marquée au-dessus) pour fermer les crochets.
- 12.Retourner la carte mère pour s'assurer que le ventilateur correctement installé.

Procédure d'installation du CPU pour Socket 775:

- 1. La douille du CPU porte un chapeau en plastique pour la protéger des contacts qui lui causeraient des dommages. Avant d'installé le CPU, couvrez-le pour protéger la goupille de la douille.
- 2. Enlevez le chapeau du côté du levier.
- 3. Les goupilles de la douille se montent.

- 6. Après avoir confirmé la direction du CPU pour un jointement correcte, déposez le CPU dans l'armature de logement de la douille. Soyez sûr de le prendre sur le bord de la base du CPU. Notez que les clefs

- 9. Appuyez légèrement sur le levier effectif et sur le plat effectif, fixez

## Important

- 1. Vérifiez dans le BIOS les informations de Statut du CPU.
- 2. Lorsque le CPU n'est pas installé, vous devez remettre la protection sur la carte mère pour protéger le socket CPU.
- 3. Les photos de carte mère dans cette section sont seulement pour la demonstration de l'installation du ventilateur du CPU. L'apparence de votre carte mère varierait dependant le modèle que vous achetez.

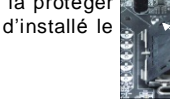

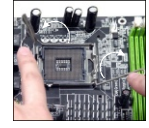

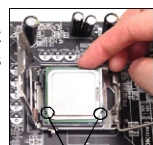

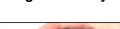

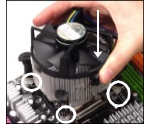

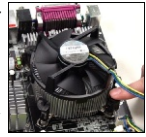

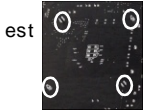

### La Carte Mère MS-7528

#### Installation Matériel

## Mémoire

#### DDR2

Spécification : 240-pin, 1.8v.

Définition du canal : Tous les slots DIMM sont Verts.

Définition de canaux double: Slot(s) DIMM sur le canal A est en Vert. Slot(s) DIMM sur le canal B est en Orange .

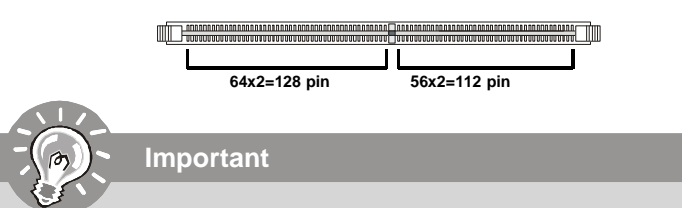

- Les modules DDR2 ne sont pas interchangeables avec la DDR et le standard DDR2 n'est pas compatible en arrière, vous devez toujours installer le module de la mémoire DDR2 dans la fente de DDR2 DIMM et la DDR dans la fente de DDR DIMM.
- En mode à canal double, assurez-vous bien d'installez les modules de mémoire du même type et de même densité dans les différentes fentes du canal DDR DIMM.
- Pour que le système réussi son initialisation-up, insérez les modules de mémoire dans le **DIMM1** d'abord.

#### Installation des Modules de Mémoire:

Vous pouvez trouver l'entaille sur les modules de mémoire et le volt sur les fentes de DIMM pour la DDR ou DDR2. Suivez les procédures ci-dessous pour installer le Module DDR/ DDR2 correctement.

- 1. Le module de mémoire ne possède qu'une encoche en son centre. Le module ne peut être monté que dans le bon sens.
- Insérez le module de mémoire DIMM verticalement dans le slot. Poussez-alors le dedans jusqu'à ce que le doigt d'or sur le module de mémoire soit profondément inséré dans la douille. Le clip en plastique situé de chaque coté du module va se fermer automatiquement.

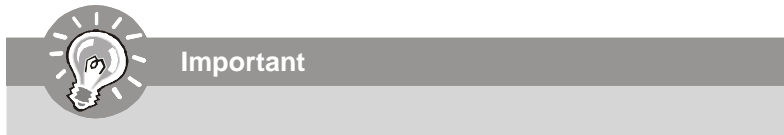

Vous ne pouvez pas voir le doigt d'or si le module de la mémoire n'est pas inséré correctement dans le slot DIMM.

3. Verifiez manuellement que le module de memoire soit bien inséré par les clips en plastiques situes de chaque cote du module.

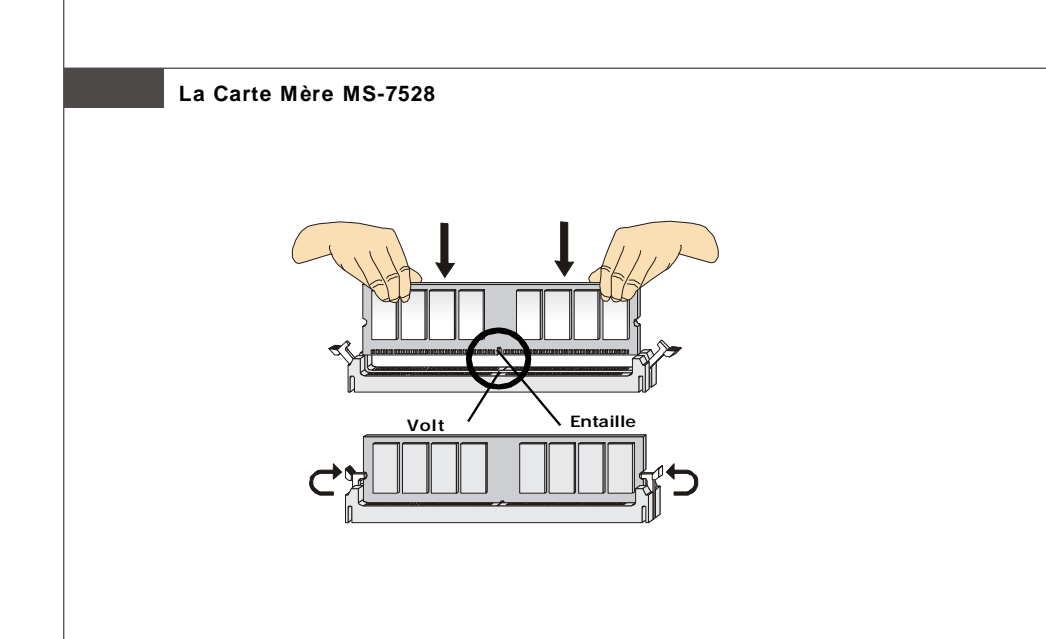

## **Connecteurs, Cavaliers, Slots**

#### Connecteurs Alimentation du Ventilateur:

Les connecteurs *au système du ventilateur* supportent la puissance du ventilateur avec +12V. Le CPUFAN1 du CPU supporte la fonctione **Smart FAN**. Quand vous reliez le fil aux connecteurs, notez que le fil rouge est positif et doit être relié au +12V, le fil noir est rectifié et mis à terre. Si la carte mère a un chipset intégré sur le moniteur de matériel du système, vous devez utiliser un ventilateur particulier avec une sonde de vitesse pour bien contôler le ventilateur.

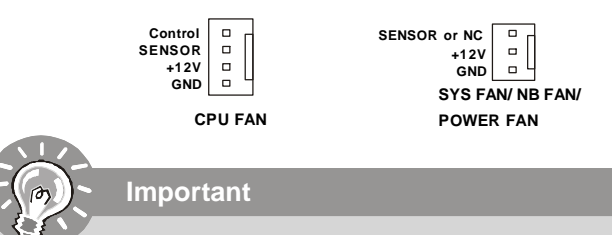

- 1. Veuillez référer-vous au ventilateur du CPU recommendé dans le site web officiel ou contactez au revendeur pour le ventilateur correct du CPU.
- CPUFAN supporte le contrôle du ventilateur. Vous pouvez installer l'utilitaire Dual Core Center qui peut contrôler la vitesse du ventilateur du CPU selon la température actuelle du CPU.
- 3. Ventilateur/radiateur avec 3 ou 4 pins sont disponibles pour CPUFAN.

#### Connecteur Pilote de la Disquette

La carte mère est pourvue d'un connecteur de disquette qui supporte les disques de 360K, 720K, 1.2M, 1.44M et 2.88M.

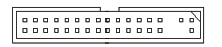

#### Connecteru IDE

Cette carte mère fournit un connecteur IDE qui supporte les lecteurs de disque dur, les lecteursCD-ROM et les autres dispositifs IDE.

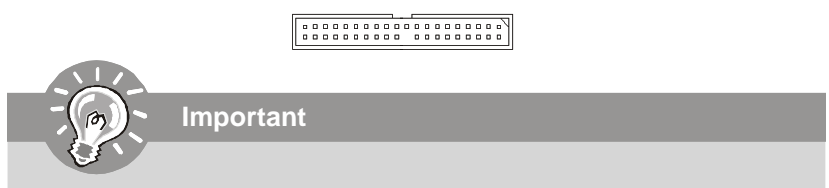

Si vous installez 2 disques durs sur une même nappe, vous devez configurer le second disque en mode Slave (esclave) en bougeant les cavaliers. Pour cela, il faut vous reporter à la documentation du disque dur concernant le changement de cavalier (jumpers).

#### La Carte Mère MS-7528

#### Connecteur Série ATA

Le connecteur SATA supporte le port Serial ATA de hautes performances. Chaque connecteur de SATA peut se connecter à un disque dur.

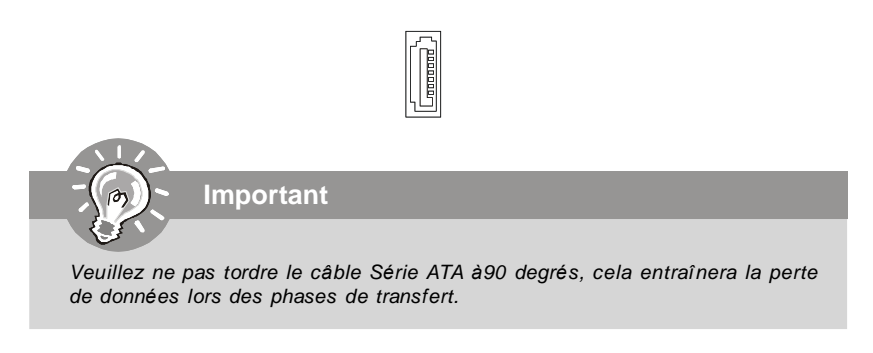

#### Connecteurs panneau en façade

La carte mère possède deux connecteurs pour la connexion électrique du panneau avant (LED, switch). JFP1 est compatible avec l'Intel<sup>®</sup> Front Panel I/O Connectivity Design Guide.

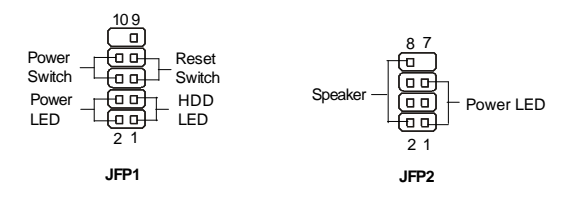

#### Connecteur IEEE 1394 (Vert)

La carte comporte un connecteur 1394 qui vous permet la connexion de bracket externes IEEE1394.

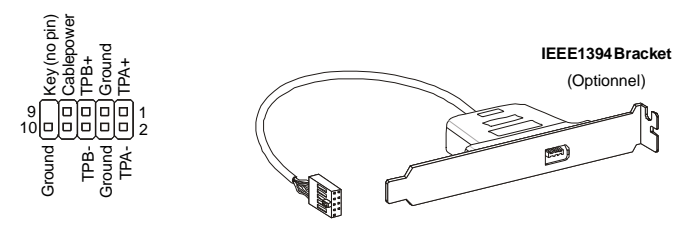

#### Installation Matériel

#### Connecteur USB en façade (Jaune)

Ce connecteur est compatible avec IntelR I/O Connectivity Design Guide, il est idéal pour la connexion de matériels possédant une interface USB tel que: **disque dur USB**, **caméra digitale, imprimante, lecteur MP3 et bien d'autres périphériques**.

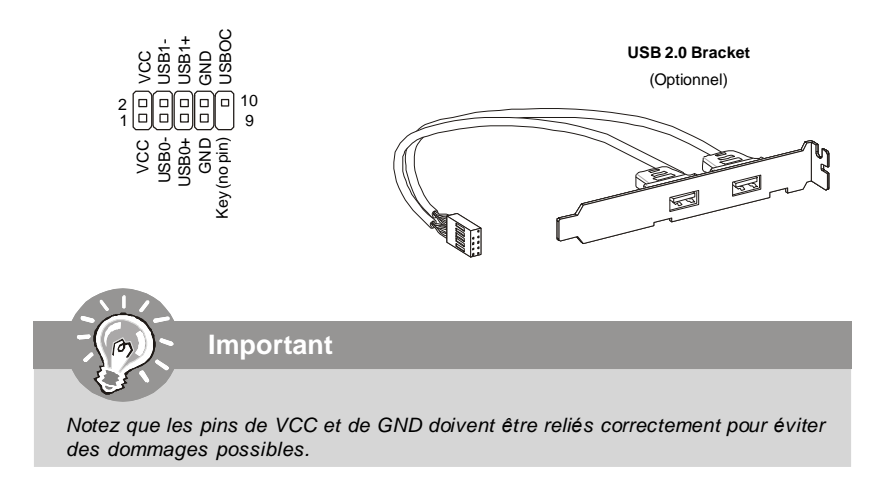

#### **Connecteur Chassis Intrusion**

Ce connecteur est connecté au câble de chassis intrusion switch. Si le chassis est ouvert, le switch en informera le système, qui enregistrera ce statut et affichera un écran d'alerte. Pour effacer ce message d'alerte, vous devez entrer dans le BIOS et désactiver l'alerte.

#### Connecteur Port Série

Le port série est un port de communication 16550A à grande vitesse qui envoie/ reçoit 16 bytes FIFOs. Vous pouvez directement attacher un dispositif série au connecteur.

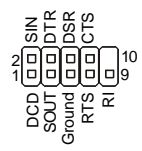

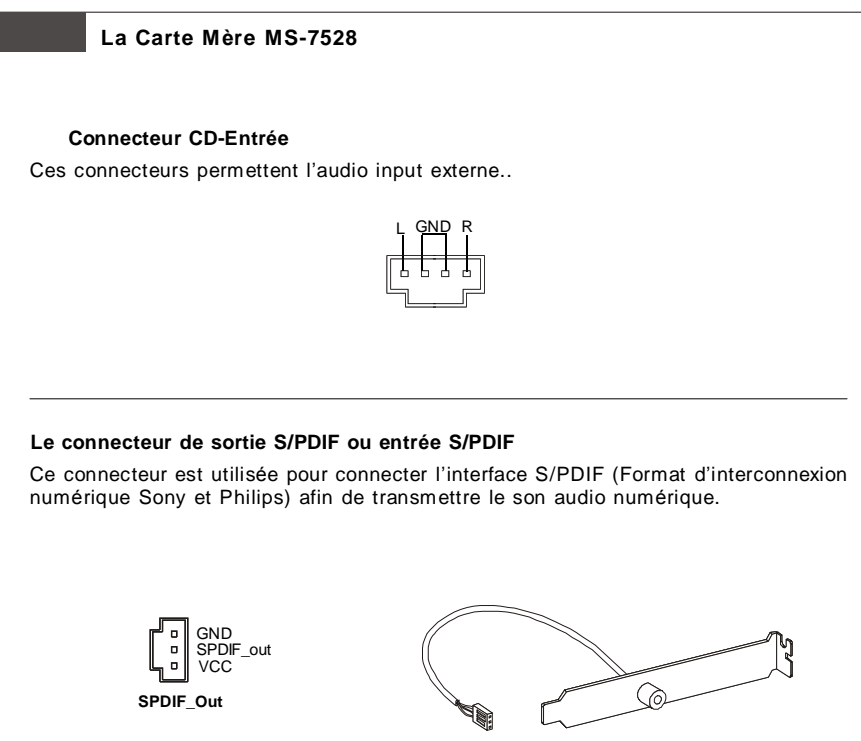

SPDIF Bracket (Optional)

#### Connecteurs Audio panneau en façade (Azalia Spec)

Le connecteur vous permet de connecter l'audio en façade qui est compatible avec l'Intel® Front Panel I/O Connectivity Design Guide.

#### **Cavalier Effacer CMOS**

Le CMOS RAM intégré reçoit une alimentation d'une batterie externe qui permet de garder les données de configuration du système. Avec le CMOS RAM, le système peut automatiquement démarrer avec les paramètres personnalisés du BIOS à chaque fois que le PC est allumé. Si vous voulez effacer la configuration du système, utilisez ce cavalier pour effacer les données.

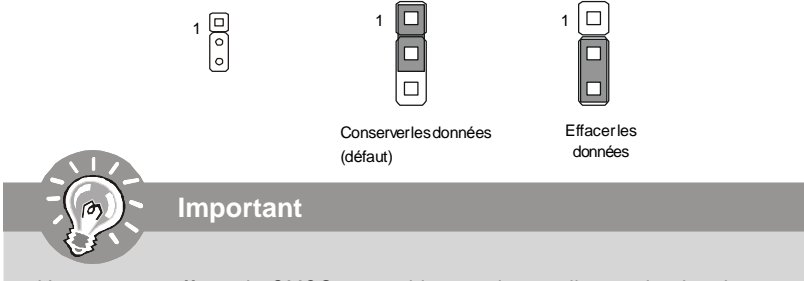

Vous pouvez effacer le CMOS en positionnant le cavalier sur les broches 2-3 lorsque le PC n'est pas allumé. Puis il faut remettre le cavalier en position 1-2. Ne surtout pas effacer le CMOS lorsque le PC est allumé, cela endommagera la carte mère.

#### La Carte Mère MS-7528

#### Attachement d'Alimentation d'Énergie:

Avant d'insérer le connecteur d'alimentation d'énergie, assurez-vous toujours que tous les composants sont installés correctement afin de ne pas causer de dommage. Tous les connecteurs de puissance sur la carte mère doivent se relier à l'alimentation d'énergie d'ATX et doivent travailler ensemble pour une opération stable.

#### **Connecteur Alimentation ATX-24 Broches**

Ce connecteur vous permet de connecter l'alimentation ATX 24-pin. Pour cela, assurez-vous que la prise d'alimentation est bien positionnée dans le bon sens et que les goupilles soient alignées. Enfoncez alors la prise dans le connecteur.

Vous pouvez aussi utiliser une alimentation 20-pin selon vos besoins. Veuillez brancher votre alimentation d'énergie avec le pin1 et le pin 13 si vous voulez utiliser l'alimentation ATX 20-pin.

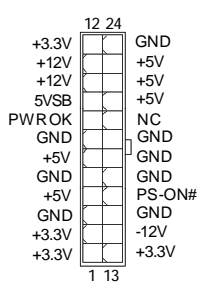

#### Connecteur Alimentation ATX 12V (2x2-Broche)

Ces connecteurs de puissance 12V sont utilisés pour fournir de la puissance au CPU.

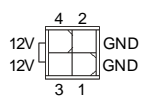

#### Connecteur de Module TPM

Ce connecteur est connecté à un module TPM (Trusted Platform Module) (optionnel). Veuillez vous-référer au manuel de TPM security platform pour plus d'informations détaillées sur son utilisation.

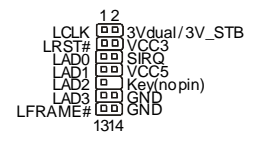

#### Installation Matériel

#### Slot PCI Express (x16/ x4/ x1)

Le slot PCI Express supporte la carte d'extension de l'interface PCI Express. Le PCI Express x 16 supporte un taux de transfert jusqu'a 4.0 GB/s. Le PCI Express x 1 supporte un taux de transfert jusqu'a 250 MB/s.

| Slots PCI Express x16 bleu foncé supportent<br>la vitesse de PCI Express x 16 (PCI_E1) |
|----------------------------------------------------------------------------------------|
|                                                                                        |
| Slots PCI Express x 1 blanc supportent<br>la vitesse de PCI Express x 1 (PCI_E2)       |

#### Slot de PCI (Interconnexion Composante Périphérique)

Les slots PCI vous permettent d'insérer des cartes d'extension selon vos besoins. Lorsque vous ajoutez ou enlever une carte d'extension, assurez-vous que le PC n'est pas relié au secteur. Lisez la documentation pour que la carte d'extension exécute ses tāches.

- Important

Lorsque vous ajoutez ou enlevez une carte d'extension, assurez-vous que le PC n'est pas relié au secteur. Lisez la documentation pour que la carte d'extension exécute ses tâches, tels que cavaliers, commutateurs ou configuration du BIOS.

#### La Carte Mère MS-7528

## Panneau Arrière

#### **Connecteur port Souris/ Clavier**

Le connecteur PS/2  $^{\odot}$  souris/clavier DIN est conçu pour brancher un PS/2  $^{\odot}$  souris/ clavier.

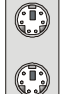

Connecteur PS/2 Souris (Vert / 6-pin féminin)

Connecteur PS/2 Clavier(Violet/ 6-pin féminin)

#### Port 1394

Le port 1394 sur le panneau arrière fournit le raccordement pour les dispositifs 1394.

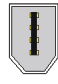

#### LAN

Le standard RJ-45 jack est utile pour le raccordement au Réseau de Région Local (LAN). Vous pouvez relier un câble de réseau à celui-ci.

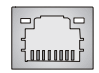

| DEL    | Couleur | DEL d'état              | Condition                                                     |
|--------|---------|-------------------------|---------------------------------------------------------------|
|        |         | Eteinte                 | La connexion au réseau LAN n'est pas établie.                 |
| Gauche | Orange  | Allumée (stable)        | La connexion au réseau LAN est établie.                       |
|        |         | Allumée (plus brillante | L'ordinateur communique avec un ordinateur sur le réseau LAN. |
|        |         | et clignotante)         |                                                               |
|        | Verte   | Eteinte                 | Un débit de 10 Mo/sec est sélectionné.                        |
| Droite |         | Allumée                 | Un débit de 100 Mo/sec est sélectionné.                       |
|        | Orange  | Allumée                 | Un débit de 1000 Mo/sec est sélectionné.                      |

#### **Connecteurs USB**

La racine Serial Universel Autobus d'OHCI (Interface Ouverte de Contrôle du Centre Serveur) sert à attacher des dispositifs d'USB tels que le clavier, souris ou d'autres dispositifs USB-compatibles. Vous pouvez directement brancher le dispositif USB au port.

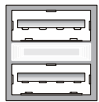

#### Connecteur Port Parallèle :

Un port parallèle est un port d'imprimante standard qui supporte le port parallèle amélioré (EPP, Frhanced Parallel Port) et le mode d'ECP(Extended Capabilities Parallel Port)

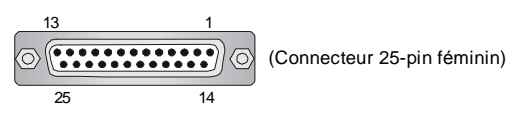

#### Connecteur Port Série

Le port série est un port de communication 16550A à grande vitesse qui envoie/ reçoit 16 bytes FIFOs. Vous pouvez directement attacher une souris série ou d'autres dispositifs séries au connecteur.

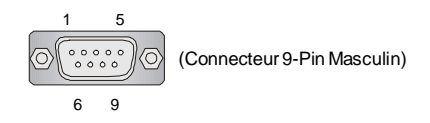

#### **Connecteur VGA**

Le connecteur DB15-pin femelle est conçu pour être relié à un moniteur VGA.

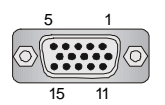

(Connecteur 15-Pin Féminin DIN)

#### **Connecteurs Port Audio**

Ces connecteurs audio sont utilisés pour les dispositifs audios. Vous pouvez différencier la couleur des jacks audio pour les sons audio différents .

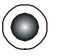

Ligne Sortie (Vert) - Ligne Sortie, un connecteur pour les haut-parleurs ou les écouteurs.

Ligne-Entrée (Bleu) - Ligne Entrée/ Côté-entourez sortie en mode de 7.1 canaux est utilisé pour le player de CD externe, tapeplayer ou d'autres dispositifs audio.

MIC (Rosé) - Mic-entrée est un connecteur pour les microphones.

CS-Sortie (Orange) - Centre/subwooffer sortie en mode de 5.1/7.1 canaux.

RS-Sortie (Noir) -Côté-arrière sortie en mode de 4/5.1/ 7.1 canaux.

SS- Sortie (Gris) - Côté-entourez sortie en mode de 7.1 canal

#### La Carte Mère MS-7528

## **Configuration du BIOS**

Ce chapitre vous informe sur le programme d'installation du BIOS et vous permet de configurer le système pour un usage optimum. Vous pouvez installer le programme lorsque:

- \* Un message d'erreur apparaît sur l'écran pendant que le système initialise et vous demande de mettre en marche l'INSTALLATION de BIOS.
- \* Vous voulez changer les arrangements par défaut pour des dispositifs adaptés aux besoins du client.

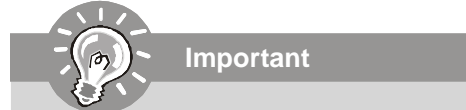

1. Les articles de chaque catégorie de BIOS décris dans ce chapitre sont mis à jour en continu pour un meilleur système. Par conséquent, la description peut légèrement différer du dernier BIOS et elle doit seulement être considérée comme une r éférence.

2. Sur l'initialisation, la 1ère ligne est la version d u BIOS qui apparaît après le compte de la mémoire. Il est habituellement au f ormat :

A7528IMS V1.0 010108 soit :

Le 1er chiffre se rapporte au fabricant de BIOS en tant qu'A = AMI, W = RÉCOMPENSE et P = PHOENIX.

2ème - le 5ème chiffre se rapporte au numéro du type.

Le 6ème se rapporte au vendeur de chipset en tant qu'A = ATi, I = Intel, V = VIA, N = Nvidia, U = ULi.

7ème - le 8ème chiffre se rapporte au client comme MS = tous les clients standards.

V1.0 se rapporte à la version de BIOS.

010108 se rapporte à la date où ce BIOS a été libéré.

#### Entrer dans le Setup

Allumez votre ordinateur, le système lance le processus de POST (Power On Self Test). Quand le message ci-dessous apparaît à l'écran, appuyez sur le bouton <DEL> pour entrer dans le setup.

#### Press DEL to enter SETUP

Si le message disparaît avant que vous ne puissiez entrer dans le setup, redémarrez votre ordinateur en appuyant sur le bouton RESET. Vous pouvez aussi utiliser simultanément la combinaison de touches : <Ctrl>, <Alt> et <Delete>.

#### Aide

Une fois dans le Setup, le 1er écran est celui du menu principal.

#### Menu Principal

Le menu principal affiche les différentes catécories du BIOS, utilisez les fleches (  $\uparrow\downarrow$ ) pour sélectionner l'article. La description en ligne de la fonction accentuée d'installation est montrée en fond d'écran.

#### Sub-Menu

de déplacement ( $\uparrow\downarrow$ ) pour présenter le champ ou presser< entrée > pour appeler le sous-menu. Alors vous pouvez déplacer de champ en champ dans un sous-menu. Si vous voulez retourner au menu principal, pressez juste < ESC >.

#### Aide Générale <F1>

Le programme d'installation de BIOS contient un écran général d'aide. Vous pouvez appeler cet écran de tout menu par la pression de < F1 >. L'écran d'aide vous donne des choix possibles . Pressez< ESC > pour sortir l'écran d'aide.

#### La Carte Mère MS-7528

#### Menu Principal

Une fois entré dans le AMI® ou AWARD® BIOS CMOS Setup Utility, le menu apparaît à l'écran. Le Menu permet de sélectionner dix fonctions et deux choix de sortie de l'utilitaire. Utilisez les flèches pour vous diriger et utilisez la touche ENTREE pour sélectionner un élément ou entrer dans le sous-menu.

| Standard CMOS Features      | ► Cell Menu             |
|-----------------------------|-------------------------|
| ► Advanced BIOS Features    | Load Fail-Safe Defaults |
| ▶ Integrated Peripherals    | Load Optimized Defaults |
| ▶ Power Management Features | BIOS Setting Password   |
| ▶ PNP/PCI Configurations    | Save & Exit Setup       |
| ► H/V Monitor               | Exit Without Saving     |
|                             |                         |

#### **Standard CMOS Features**

Cette fonction permet le paramétrage des éléments standards du BIOS , comme les dates, les données etc.

#### **Advanced BIOS Features**

Cette fonction permet de paramètrer des éléments avancés AMI® du BIOS.

#### **Integrated Peripherals**

Utilisez ce menu pour changer les choix relatifs aux périphériques intégrés.

#### **Power Management Setup**

Utilisez ce menu pour appliquer vos choix en ce qui concerne le power management.

#### **PNP/PCI** Configurations

Apparaît si votre système supporte PNP/PCI.

#### **H/W Monitor**

Voir les statuts des CPU, ventilateurs et système d'alarmes.

#### Cell Menu

Utilisez ce menu pour spécifier vos paramètres pour la fréquence et le voltage du CPU.

#### Load Fail-Safe Defaults

Utilisez ce menu pour télécharger les valeurs par défaut réglées par le vendeur du BIOS pour obtenir une performance stable du systčme.

#### Load Optimized Defaults

Charge les paramètres optimum du BIOS sans affecter la stabilité du système.

#### **BIOS Setting Password**

Utilisez ce menu pour entrer un mot de passe du BIOS.

#### Save & Exit Setup

Les modifications sont enregistrées dans le CMOS avant la sortie du setup.

#### Exit Without Saving

Les modifications sont abandonnées avant la sortie du setup.

Fr-20
Une fois que vous êtes entré dans l'installation de BIOS, suivez les processus ci-dessous.

 Load Optimized Defaults : Utilisez les touches de contrôle( ↑↓ ) pour accentuer le champ de Load Optimized Defaults(Charge Optimisée par Défaut) et la pression < Entrer >, pour obtenir le message suivant:

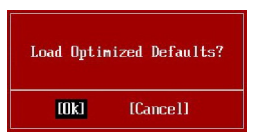

Pressez [ Correct ] pour effectuer les arrangements de défaut et pour l'exécution optimale de système.

 Installation Date/ Temps : Choisissez les dispositifs standards de CMOS et la pression < Entrée > dans le dispositif-menu standard de CMOS. Ajustez la date et les Champs de temps:

| Standard CMOS Features       |                    |           |
|------------------------------|--------------------|-----------|
| Date (MM:DD:YY) :            | [Thu 01/03/2002]   | Help Ttem |
| Lime (HH:HT:SS) : L02:57:090 | Use (FNTFR), (TAB) |           |

**3. Installation économie/sortie** : Les touches de contrôle ( ↑↓ )servent à accentuer le champ d'installation d'**économie/sortie** et de la pression <Entrée>, le message suivant s'affiche:

| Save configuration | changes and exit setup? |
|--------------------|-------------------------|
| [Ok]               | [Cance1]                |

Pressez [ OK] pour sauver les configurations et sortir de l'installation du BIOS.

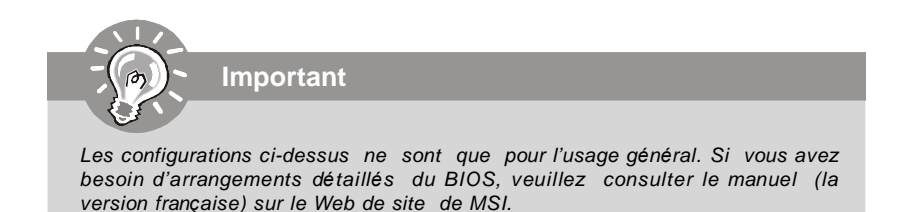

#### La Carte Mère MS-7528

# Information de Logiciel

Sortez le pilote/ Service du CD, qui est inclus dans le paquet de la carte mère et placez-le dans le CD-ROM.L'installation va automatiquement se déclencher, cliquez sur le pilote ou sur l'usage et suivez le pop-up de l'écran pour accomplir l'installation. Le pilote/Service CD contient :

Un menu de pilote -II montre les pilotes disponibles. Installez le pilote si vous le souhaitez pour activer le dispositif.

Menu de services – Il montre les applications logicielles supportées par la carte mère. Le menu du site Web – Il vous indique les sites webs utiles.

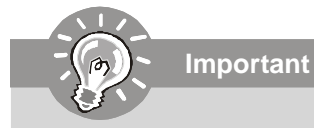

Veuillez consulter le site Web de MSI pour obtenir les derniers pilotes et BIOS pour améliorer l'exécution du système de votre ordinateur.

# G31M3 Руководство пользователя

# Русский

# Характеристики

#### Процессоры

- Intel<sup>®</sup> Core™2 Duo/ Core™2 Quad/Pentium Dual-Core E2XXX и Celeron 400 LGA775 процессоры в конструктиве LGA775.

 Поддержка 4-конт вентилятора процессора с функцией управления скоростью вращения.

(Для получения самой новой информации о CPU, посетите сайт http://global.msi.com.tw/index.php?func=cpuform)

#### FSB

- 800/1066/1333 МГц

#### Чипсет

- Северный мост: Intel® G31
- Южный мост: Intel® ICH7/ ICH7R(опционально)

#### Память

- DDR2 667/800 SDRAM (4GB Max)
- 2 слота DDR2 DIMM (240конт / 1.8V)

(За дополнительной информацией о совместимых компонентах посетите сайт http://global.msi.com.tw/index.php?func=testreport)

#### LAN (опционально)

- Поддержка Realtek® RTL8111C 10/100/1000 Мб/с
- Поддержка Realtek® RTL8101E 10/100 Мб/с (опционально)
- Совместимость с PCI 2.2
- Поддержка управления питанием АСРІ

#### Аудио

- Аудио кодек Realtek® ALC888
- 8-канальное аудио с гибким переназначением разъемов
- Совместимость со спецификацией Vista Premium

#### IEEE 1394 (опционально)

- Интегрированный чипсет JMicron 381
- Скорость передачи данных до 400Мб/с

#### IDE

- 1 порт IDE на чипсете ICH7/ICH7R
- Поддержка режимов Ultra DMA 66/100
- Поддержка режимов работы PIO, Bus Master

#### SATA

- SATA II порты на чипсетах ICH7/ICH7R (опционально)
- Поддержка 4-х устройств SATA II
- Поддержка скорости передачи данных до 3Gb/c
- Поддержка RAID 0/1/0+1 (только для ICH7R)

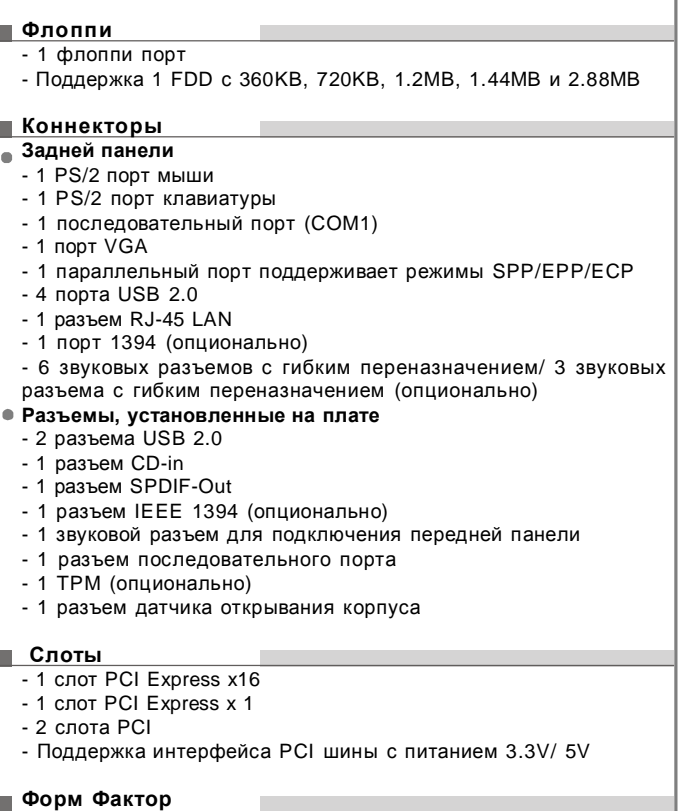

#### Форм Фактор

2 слота PCI

Слоты

Флоппи - 1 флоппи порт

Коннекторы Задней панели - 1 PS/2 порт мыши

- 1 порт VGA

- 4 порта USB 2.0

- 2 разъема USB 2.0 - 1 разъем CD-in

- Micro-ATX (24.4см X 21.8см)

#### 🗾 Крепление

- 6 отверстий для крепления

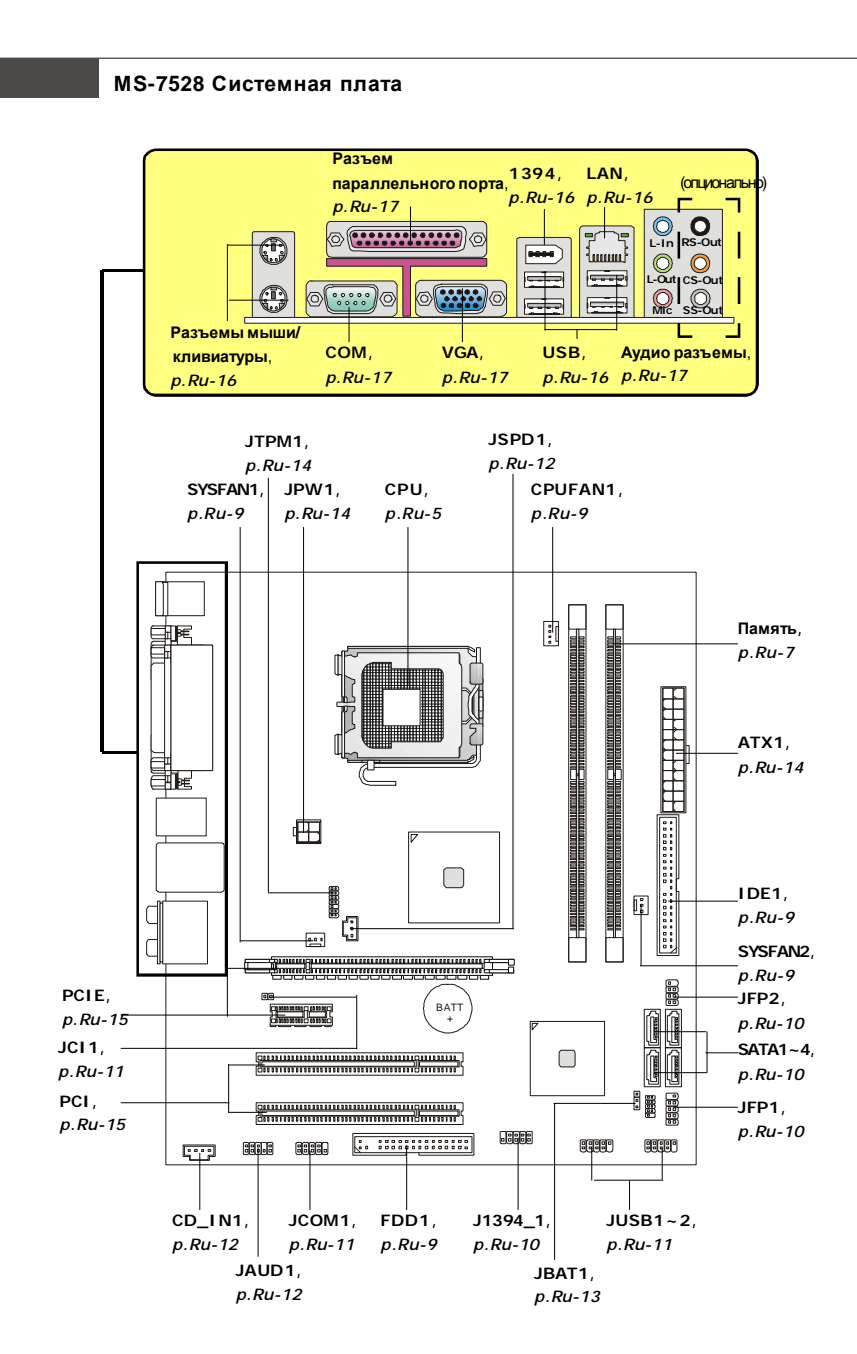

Руководство по размещению компонентов на системных платах серии G31M3 (MS-7528 v1.X)

# Центральный процессор: CPU

Эта системная плата поддерживает процессоры от Intel<sup>®</sup>. Для облегчения установки процессора на ней установлен разъем под названием Socket 775. Если у вас нет процессорного кулера, пожалуйста, свяжитесь с дилером с целью приобретения и его установки до того, как включите компьютер.

Самую последнюю информацию о CPU можно получить на сайте http://global.msi. com.tw/index.php?func=cpuform

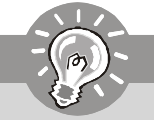

Внимание

#### Перегрев

Перегрев может серьезно повредить центральный процессор и систему. Чтобы уберечь процессор от перегрева, убедитесь в том, что процессорный кулер работает нормально. Чтобы увеличить теплорассеивание, убедитесь в том, что нанесен слой теплопроводящей пасты (или теплопроводящей ленты) между процессором и радиатором.

#### Замена СРИ

При замене CPU, во избежание его повреждения, обязательно отключите источник питания или выньте вилку блока питания из розетки.

#### Разгон

Эта системная плата поддерживает "разгон". Однако, убедитесь, что компоненты системы способны работать в таких нестандартных режимах при разгоне. Не рекомендуется использовать продукт в режимах, не соответствующих указанным в спецификациях. Мы не гарантируем защиту от повреждений и рисков, вызванных неправильной эксплуатацией и установкой параметров с превышением характеристик.

#### Установка процессора и вентилятора для Socket 775

- Разъем процессора закрыт пластиковой крышкой, которая защищает контакты разъема от повреждений. При отсутствии процессора, необходимо всегда закрывать разъем пластиковой крышкой для защиты его контактов.
- 2. Снимите крышку, подняв ее с одной стороны.
- 3. Откроются контакты разъема.
- 4. Потяните за рычаг крепления.
- Поднимите рычаг и откройте металлическую крышку для установки процессора.
- Убедившись в правильной ориентации процессора, положите процессор в разъем. Обратите внимание, что выемки на процессоре должны соответствовать выступам на процессорном разъеме.
- Визуально проверьте правильность установки процессора в разъем. Если процессор установлен неправильно, то выньте процессор и переустановите.
- 8. Опустите мателлическую крышку механизма крепления.
- Аккуратно опустите рычаг на крышку механизма крепления и зафиксируйте его. Для фиксации рычага в механизме крепления предусмотрен специальный выступ.
- 10.Совместите отверстия системной платы с защелками крепления вентилятора. Прижмите радиатор с вентилятором к процессору и проследите, чтобы четыре защелки вошли в отверстия системной платы.
- 11.Нажмите на четыре защелки и закрепите вентилятор. Затем поверните фиксаторы защелок (направление поворота указано на вентиляторе) и закрепите их.
- 12.Переверните системную плату и убедитесь, что защелки надежно удерживают вентилятор.

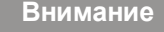

- 1. Информацию об установленном процессоре смотрите в BIOS.
- Если процессор не установлен, всегда закрывайте разъем пластиковой крышкой для предотвращения поломок и попадания в него грязи и пыли.
- Фото системной платы, размещенные в этой части, приведены только для демонстрации установки вентилятора. Общий вид системной платы зависит от модели, купленной вами.

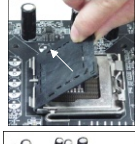

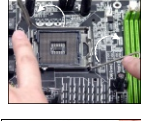

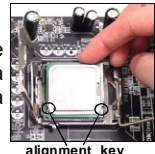

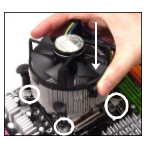

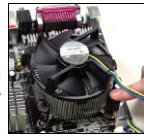

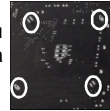

# Память

#### DDR2

Спецификация: 240-конт, 1.8v.

Один канал памяти: все слоты DIMM зеленого цвета.

**Два канала памяти**: слоты DIMM канала А зеленого цвета, слоты DIMM канала В оранжевого цвета.

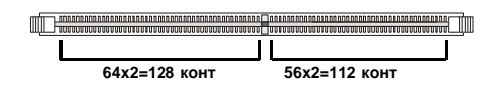

Внимание

- Модули DDR2 не взаимозаменяемы с модулями DDR, и стандарт DDR2 не имеет обратной совместимости. Следует установить модули памяти DDR2 в разъемы DDR2.
- Для работы в двухканальном режиме убедитесь, что в разъемах разных каналов у вас установлены модули одного типа и одинаковой ёмкости.
- Чтобы система загрузилась, в начале установите модули в разъемы DIMM1.

#### Установка модулей памяти

Сопоставьте выемку на модуле памяти с ключом в разъеме DIMM (DDR или DDR2). Следуйте указаниям для правильной установки.

- 1. Модули памяти имеют только одну выемку в середине. Модуль войдет в разъем только при правильной ориентации.
- 2. Вставьте модуль в DIMM слот в вертикальном направлении. Затем нажмите на него, чтобы золоченые контакты глубоко погрузились в DIMM слот.

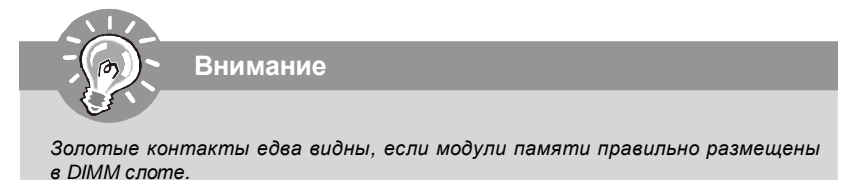

3. Пластиковые защелки на обоих концах закроются автоматически.

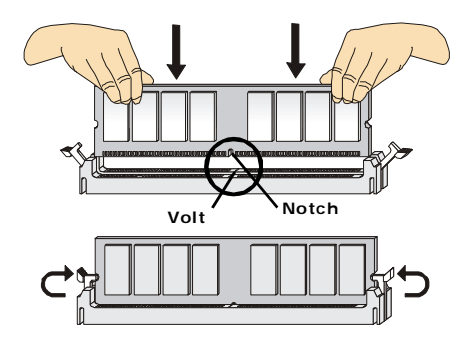

# Коннекторы, перемычки, разъемы

#### Разъемы питания вентиляторов

Внимание

Разъемы питания вентиляторов поддерживают вентиляторы с питанием +12В. Вентилятор процессора поддерживает функцию **Smart FAN**. При подключении необходимо помнить, что красный провод подключается к линии +12В, черный- к земле GND.Если на системной плате установлена микросхема аппаратного мониторинга, необходимо использовать специальные вентиляторы с датчиками скорости для реализации функции управления вентиляторами.

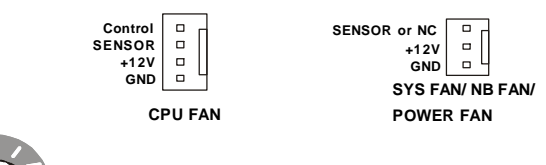

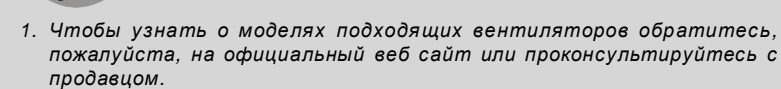

- СРИFAN поддерживает функцию управления вентилятором. Для автоматического контроля скорости вентилятора процессора, зависящей от температуры процессора, можно установить Dual Core Center.
- 3. Разъем CPUFAN совместим с вентиляторами, как с 3, так и с 4 контактами.

#### Разъем FDD

Разъем поддерживает FDD емкостью 360КБ, 720КБ, 1.2МБ, 1.44МБ или 2.88МБ.

#### Разъем IDE

Разъем поддерживает жесткий диск IDE, дополнительное дисковое устройство и другие устройства IDE.

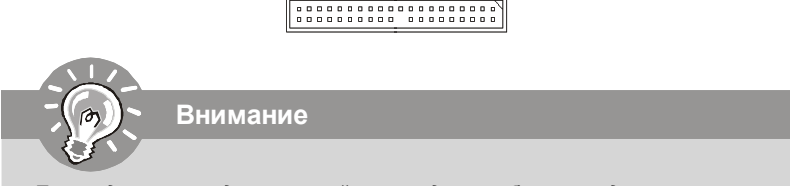

При подключении двух устройств в одном кабеле, следует установить устройства в режим Master/ Slave посредством установки перемычки. За инструкциями обратитесь к документации изготовителя устройства.

#### Разъем Serial ATA

Данный разъем является высокоскоростным портом интерфейса Serial ATA. Любой разъем Serial ATA может соединяться с одним устройством Serial ATA.

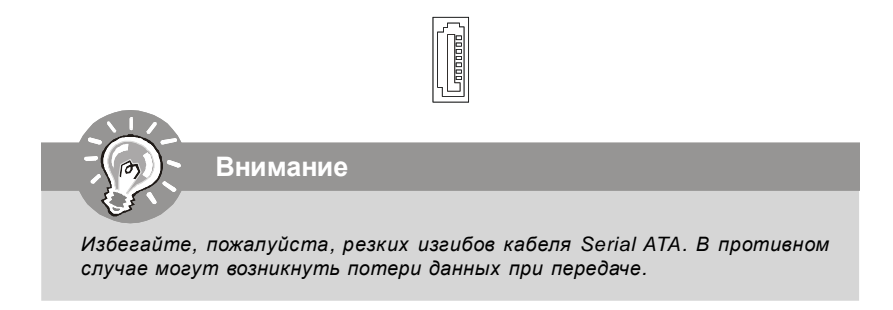

#### Коннекторы передней панели

Эти коннекторы используются для подключения кнопок и индикаторов, расположенных на передней панели корпуса. Коннектор JFP1 соответствует руководству Intel<sup>®</sup> Front Panel I/O Connectivity Design.

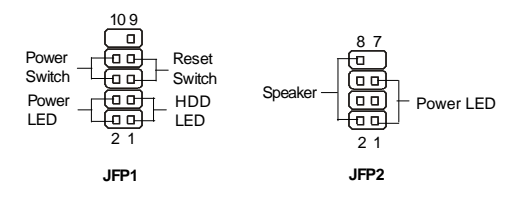

#### Коннектор ІЕЕЕ1394 (Зеленый)

Этот коннектор позволяет подключить порты IEEE1394 на выносной планке IEEE1394.

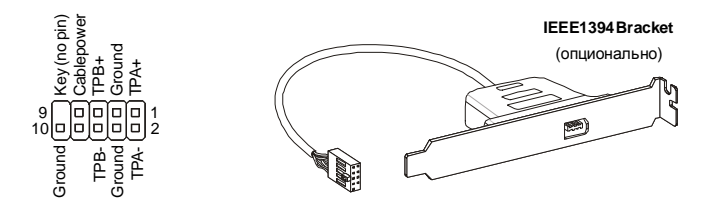

#### Выносные порты USB (Желтый коннектор)

Разъем, соответствует спецификации Intel<sup>®</sup> I/O Connectivity Design, идеально подходит для подключения таких высокоскоростных периферийных устройств, как USB HDD, цифровые камеры, MP3 плееры, принтеры и им подобные.

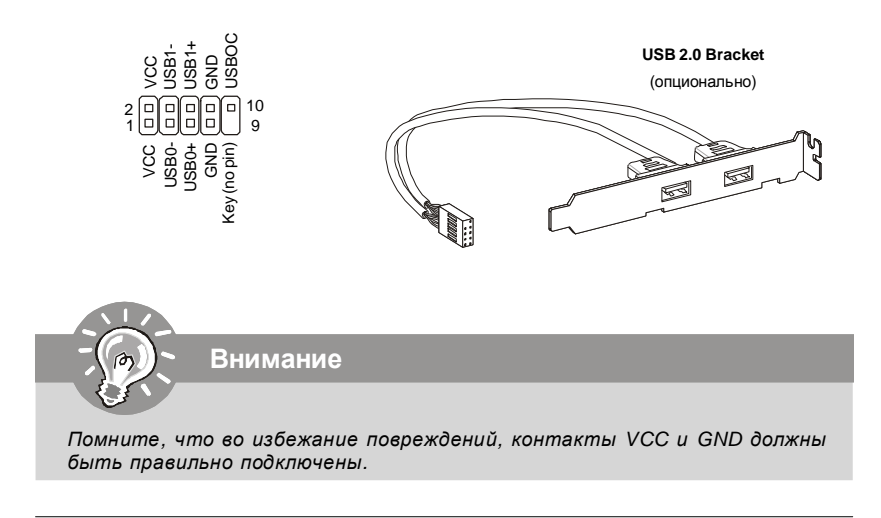

#### Разъем датчика открывания корпуса

К этому коннектору подключается кабель датчика, установленного в корпусе. При открывании корпуса его механизм активизируеся. Система запоминает это событие и выдает предупреждение на экран. Предупреждение можно отключить в настройках BIOS.

> 1 CINTRU 🗖 GND

#### Коннектор последовательного порта

Данный разъем является высокоскоростным последовательным портом связи 16550A с 16- битной передачей FIFO. К этому разъему можно непосредственно подключить последовательное устройство.

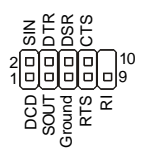

#### Коннектор CD-In

Этот коннектор предназначен для подключения внешного входа аудио.

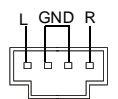

#### Коннектор входа/ выхода S/PDIF

Этот разъем используется для подключения интерфейса S/PDIF (Sony & Philips Digital Interconnect Format) для передачи звука в цифровом формате.

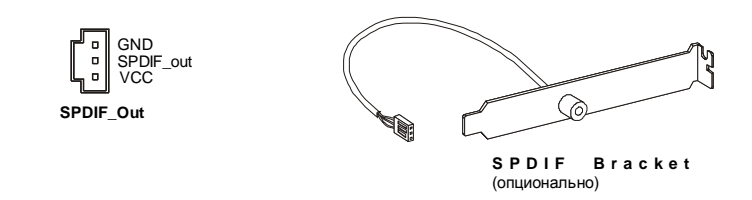

#### Выносной разъем аудио (соответствует спецификиции Azalia)

Этот коннектор позволяет подключить выносной разъем аудио на передней панели и соответствует руководству Intel® Front Panel I/O Connectivity Design.

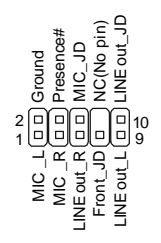

#### Перемычка сброса CMOS

На плате установлена CMOS память с питанием от батарейки, хранящая данные о конфигурации системы. Данные, хранящиеся в CMOS памяти, требуются компьютеру для загрузки операционной системы при включении. Если у вас возникает необходимость сбросить конфигурацию системы (очистить CMOS), воспользуйтесь этой перемычкой.

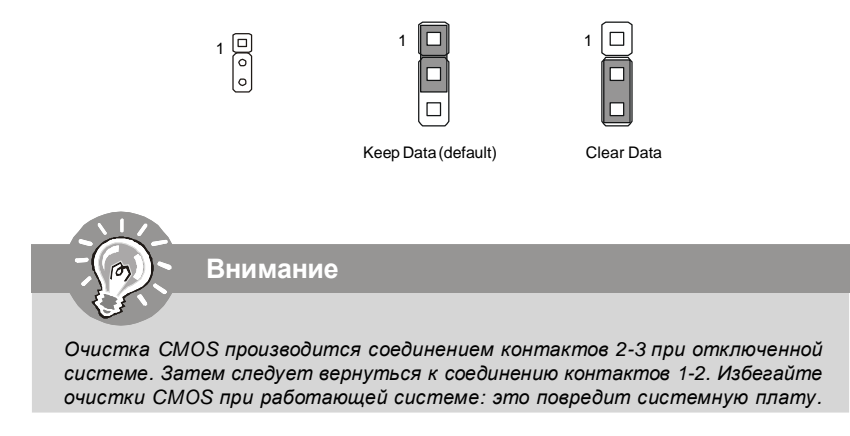

#### Подключение источника питания

Перед подключением разъема питания, во избежание повреждений обязательно убедитесь, что все компоненты установлены правильно. Все разъемы питания должны быть подключены к блоку питаня АТХ для обеспечения стабильной работы системной платы.

#### 24-контактный разъем питания ATX

Этот разъем позволяет подключить 24-контактный коннектор блока питания АТХ. Перед подключением источника питания убедитесь, что его разъем и контакты правильно сориентированы. Затем плотно вставьте его в разъем на системной плате.

Вы также можете использовать 20-контактный АТХ блок питания.

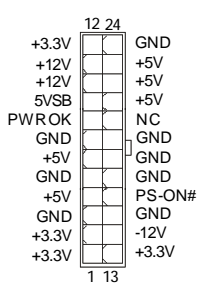

#### Дополнительный разъем питания АТХ 12В (2х2-конт)

Этот разъем питания 12В используется для обеспечения питания процессора.

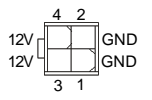

#### Разъем ТРМ модуля

Данный разъем подключается к модулю TPM (Trusted Platform Module) (опционально). За более подробной информацией и назначениями обращайтесь к Описанию модуля TPM.

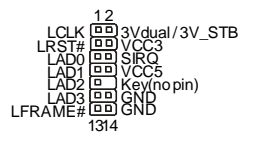

#### Слот PCI (Peripheral Component Interconnect) Express

Слот PCI Express поддерживает карты расширения интерфейса PCI Express. Слот PCI Express x 16 поддерживает скорость передачи данных до 4.0 ГБ/с. Слот PCI Express x 1 поддерживает скорость передачи данных до 250 МБ/с.

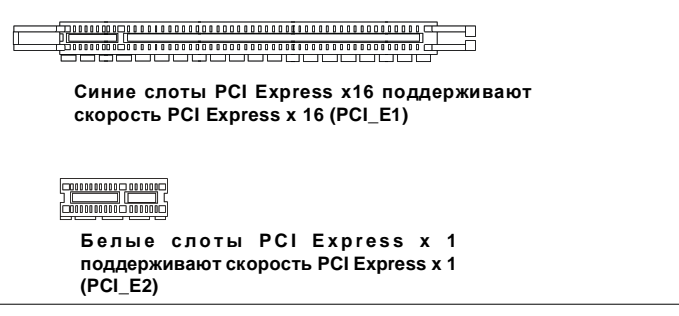

#### Слот PCI (Peripheral Component Interconnect)

Слот PCI позволяет установить карту LAN, SCSI, USB и другие дополнительные карты расширения, которые соответствуют характеристикам PCI.

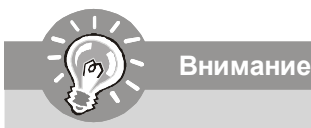

Перед установкой или извлечением карт расширения убедитесь, что кабель питания отключен от электрической сети. Прочтите документацию на карту расширения и выполните необходимые аппаратные или програмные установки для данной платы, такие как перемычки, переключатели или конфигурацию BIOS.

# Задняя панель

#### Разъемы мыши/клавиатуры

Стандартные разъемы DIN PS/2<sup>®</sup> для подключения мыши/клавиатуры с интерфейсом PS/2<sup>®</sup>.

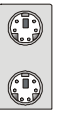

Разъем PS/2 для мыши (6-контактнаый, зеленый

Разъем PS/2 для клавиатуры (6-контактный, фиолетовый)

#### Порт 1394

Порт ІЕЕЕ1394 на задней панели позволяет подключать устройства ІЕЕЕ1394.

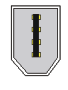

#### LAN

Стандартный разъем RJ-45 для подключения к локальной вычислительной сети (LAN). К нему подключается кабель локальной сети.

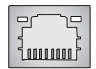

| LED   | Цвет   | Состояние LED           | Описание                       |
|-------|--------|-------------------------|--------------------------------|
|       |        | Нет                     | LAN соединение не установлено. |
| Лев.  | Оранж. | Есть (постоянно)        | LAN соединение установлено.    |
|       |        | Есть (пульсирует) Связь | с другим компьютером по LAN.   |
|       | Зелен. | Нет                     | Скорость передачи 10 Мб/с.     |
| Прав. |        | Есть                    | Скорость передачи 100 Мб/с.    |
|       | Оранж. | Есть                    | Скорость передачи 1000 Мб/с.   |

#### Порт USB

Порт USB (Universal Serial Bus) позволяет подключать такие USB устройства, как клавиатуру, мышь или т.д.

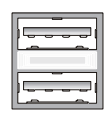

#### Разъем параллельного порта

Параллельный порт - это стандартный порт для принтера. Он поддерживает режимы ЕРР (усовершенствованный параллельный порт) и ЕСР (параллельный порт с дополнительными возможностями).

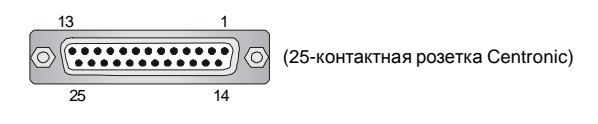

#### Разъем последовательного порта

Это высокоскоростной последовательный порт связи 16550A с 16-битной передачи FIFO. К этому разъему можно непоследственно подключить мышь для последовательного порта или другие устройство.

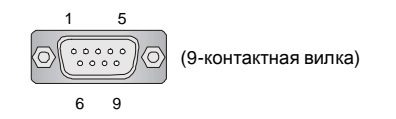

#### Порт VGA

15-контактный разъем DB для подключения монитора.

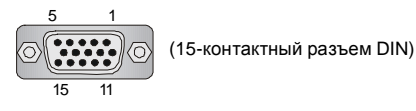

#### Аудио разъемы

Эти разъемы используются для подключения звуковых устройств. Разъемы, выполняющие разные функции, имеют различные цвета.

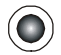

Выход аудио (Зеленый) - Линейный выход для подключения наушников или колонок.

Вход аудио (Голубой) - Линейный вход / выход на боковые колонки в режиме 7.1, используется для подключения внешнего CD проигрывателя, магнитофона или других звуковых устройств.

Микрофон (Розовый) - Разъем для подключения микрофона.

**Выход СЅ (Оранжевый)** -Выход на центральную колонку и сабвуфер в режиме 5. 1/ 7.1.

Выход RS (Черный) - Выход на задние колонки в режиме 4/ 5.1/7.1.

Выход SS (Серый) - Выход на боковые колонки в режиме 7.1.

# Настройка BIOS

В этой главе приводятся основные сведения о режиме настройки BIOS (BIOS SETUP), который позволяет установить оптимальлную конфигурацию системы. Этот режим может потребоваться в следующих случаях:

- \* Во время загрузки системы появляется сообщение об ошибке с требованием запустить BIOS SETUP.
- \* Вы желаете заменить заводские настройки на собственные.

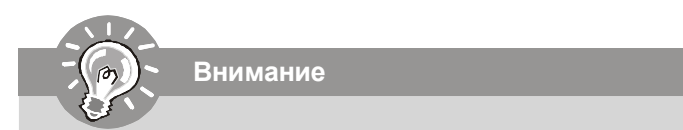

- 1.Для улучшения работы системы содержимое каждого из разделов BIOS, рассматриваемое в данной главе, постоянно совершенствуется. Поэтому, для новых версий BIOS оно может несколько отличаться от данного описания, которое сможет служить в качестве ориентира.
- 2.При загрузке, в первой, после объема памяти строке, выводится обозначение BIOS. Обычно оно имеет следующий формат:

A7528IMS V1.0 010108 где:

1ая буква соответсвует изготовителю BIOS (A = AMI, W = AWARD, u P = PHOENIX).

Следующие 4 цифры соответствуют номеру модели.

Следующая буква обозначает поставщика чипсета (A = ATi, I = Intel, V = VIA, N = Nvidia, U = ULi).

Следующие 2 буквы обозначают заказчика MS = стандартный заказчик.

V1.0 соответствует номеру версии BIOS.

010108 - дата выпуска BIOS.

#### Вход в режим настройки

Включите питание компьютера. При этом запустится процедура POST (Тест включения питания). Когда на экране появится приведенное ниже сообщение, нажмите клавишу <DEL> для входа в режим настройки.

#### Press DEL to enter SETUP

Если сообщение исчезло, а вы не успели нажать клавишу, перезапустите систему, выключив и снова включив питание, или нажать кнопку RESET. Можно, также, перезапустить систему, нажав одновременно клавиши <Ctrl>, <Alt>, и <Delete>.

#### Режим настройки

Войдя в режим настройки, вы сразу увидите Главное меню.

#### Main Menu(Главное меню)

Главное меню содержит список настроек, которые вы можете изменить. Для выбора можно использовать клавиши со стрелками (↑↓). Справка о выбранной настройке отображается в нижней части экрана.

#### Подменю

Если вы обнаружите, что слева от пункта меню имеется primary IDE Master знак правого указателя (как показано справа) это означает > Primary IDE Slave наличие подменю, содержащего дополнительные • Secondary IDE Master настройки которые можно сделать в этом пункте.

используйте управляющие клавиши (↑↓) для выбора, а затем нажмите <Enter> чтобы вызвать подменю. Далее можно использовать управляющие клавиши для ввода параметров и перемещения по пунктам подменю. Чтобы вернуться в главное меню, просто нажмите < Esc >.

#### Подробная справка <F1>

В режиме настройки BIOS имеется возможность получения подробной справки. Её можно вызвать из любого меню простым нажатием <F1>. В окне справки будут перечислены все возможные настройки в выбранном пункте меню. Нажмите <ESC>

для выключения окна справки.

▶ Secondary IDE Slave

#### Main Menu (Главное меню)

При входе в режим настройки BIOS от AMI® или AWARD® на экране отображается Главное меню. Главное меню позволяет выбрать десять функций настройки и имеет два варианта выхода. Для перемещения по пунктам используются клавиши со стрелками и <Enter> для подтверждения или входа в подменю.

| ▶ Standard CMOS Features    | ▶ Cell Henu             |
|-----------------------------|-------------------------|
| ▶ Advanced BIOS Features    | Load Fail-Safe Defaults |
| ▶ Integrated Peripherals    | Load Optimized Defaults |
| ▶ Power Management Features | BIOS Setting Password   |
| ▶ PNP/PCI Configurations    | Save & Exit Setup       |
| ▶ H/U Monitor               | Exit Without Saving     |

#### Standard CMOS Features (Стандартные функции CMOS)

Это меню позволяет установить основные параметры конфигурации системы (дату, время, и т.д.)

#### Advanced BIOS Features (Дополнительные функции BIOS)

Это меню используется для настройки специальных функций BIOS.

#### Integrated Peripherals (Встроенные периферийные устройства)

Это меню используется для настройки параметров встроенных периферийных устройств.

#### Power Management Features (Настройка управления питанием)

Это меню позволяет задать параметры управления питанием системы.

#### PNP/PCI Configurations (Конфигурация PNP/PCI)

Этот пункт появляется, если система поддерживает PnP/PCI.

#### H/W Monitor (Монитор аппаратной части)

Этот пункт отображает состояние аппаратной части ПК.

#### Cell Menu (Меню узла "Cell")

Это меню позволяет управлять тактовыми частотами и напряжениями при разгоне.

#### Load Fail-Safe Defaults

Это меню используется для загрузки значений BIOS, установленных производителем для стабильной системы.

#### Load Optimized Defaults (Установить оптимальные настройки)

Это меню используется для установки настроек изготовителя для оптималльной производительности системной платы.

#### BIOS Setting Password (Пароль доступа к настройкам BIOS)

Это меню используется для установки пороля.

#### Save & Exit Setup (Выход с сохранением настроек)

Запись изменений в CMOS и выход из режима настройки.

#### Exit Without Saving (Выход без сохранения) Отмена всех изменений из режима настройки.

Ru-20

В общем случае, находясь в режиме настройки BIOS, рекомендуется выполнить следующие действия.

1. Load Optimized Defaults : Клавишами управления (↑↓) выберите пункт Load Optimized Defaults и нажмите <Enter>, появится следующее сообщение:

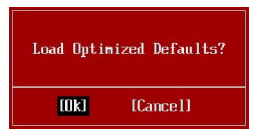

Нажмите [Ok], чтобы загрузить настройки по умолчанию для оптимальной производительности системы.

2. Setup Date/ Time : Выберьте Standard CMOS Features и нажмите <Enter> для входа в меню. Установите дату и время в соответствующих полях.

| Standard CMOS Features       |                  |                   |
|------------------------------|------------------|-------------------|
| Date (MM:DD:YY) :            | IThu 01/03/20021 | Help Item         |
| 11Me (nn:nn:55) : 102:57:091 | 102:57:091       | Use (ENTER) (TOR) |

3. Save & Exit Setup : Клавишами управления (↑↓) выберьте пункт Save & Exit Setup и нажмите <Enter>, появится следующее сообщение:

| Save configuration | changes and exit setup? |
|--------------------|-------------------------|
| [Ok]               | [Cance]]                |

Нажмите [Ok], чтобы сохранить конфигурацию и выйти из BIOS Setup.

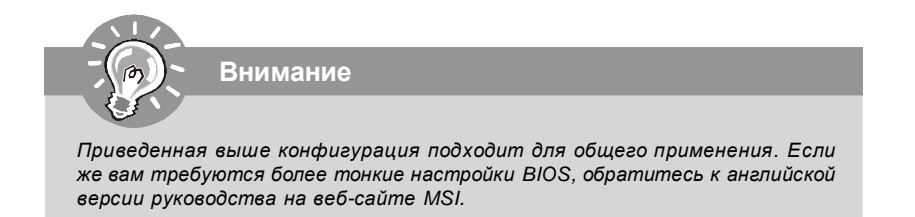

# Сведения о программном обеспечении

Установите в CD привод диск Driver/Utility (Драйверы и утилиты) из комплекта поставки системной платы. Автоматически запустится инсталляция. Просто нажмите на название драйвера/ утилиты и следуйте инструкциям на экране для завершения инсталяции. Диск Driver/Utility содержит:

Driver menu (Меню драйверов) - Из имеющихся драйверов выберите нужный для активации устройства.

Utility menu (Меню утилит) - Содержит прикладные программы для поддержки системной платы.

WebSite menu (Меню вебсайтов) - Содержит список необходимых вебсайтов.

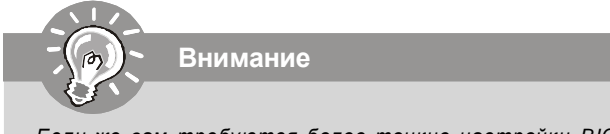

Если же вам требуются более тонкие настройки BIOS, обратитесь к английской версии руководства на веб-сайте MSI.